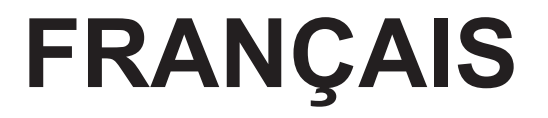

# Manuel d'utilisation

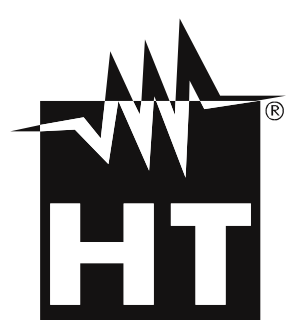

CE

#### TABLE DES MATIERES

| 1.      | PRE                  | ECAUTIONS ET MESURES DE SECURITE                                                                   | .2        |
|---------|----------------------|----------------------------------------------------------------------------------------------------|-----------|
| 1       | .1.                  | Instructions préliminaires                                                                         | . 3       |
| 1       | .2.                  | Durant l'utilisation                                                                               | . 3       |
| 1       | .3.                  | Après l'utilisation                                                                                | . 3       |
| 1       | .4.                  | Définition de Catégorie de mesure (Surtension)                                                     | . 4       |
| 2.      | DES                  | SCRIPTION GENERALE                                                                                 | 5         |
| 2       | 2.1.                 | Instruments à Valeur movenne et à Vraie valeur efficace                                            | . 5       |
| 3       | PRF                  | PARATION A L'UTILISATION                                                                           | 6         |
| . 3     | 31                   | Vérification initiale                                                                              | 6         |
|         | 3.2                  | Alimentation de l'instrument                                                                       | 6         |
| 2       | ,. <u>.</u> .<br>, , | Conservation                                                                                       | 6         |
| Δ       |                      |                                                                                                    | . 0       |
| т.      |                      | Description de l'instrument                                                                        | 7         |
| 7       | r. i .<br>I 2        | Description des touches de fonction                                                                | . '       |
|         | r. <u>2</u> .<br>421 |                                                                                                    | . 3<br>Q  |
|         | 422                  | 2 Touche RANGE                                                                                     | . 9       |
|         | 4.2.3                | B. Touche MODE/VFD                                                                                 | . 9       |
|         | 4.2.4                | . Touche IR/                                                                                       | . 9       |
|         | 4.2.5                | 5. Touche 📕/INRÙSH                                                                                 | . 9       |
| 4       | 1.3.                 | Description des fonctions internes                                                                 | 10        |
|         | 4.3.1                | Description de l'écran partie Multimètre                                                           | 10        |
|         | 4.3.2                | 2. Description de l'écran partie Caméra thermique (ECLIPSE)                                        | 11        |
|         | 4.3.3                | B. Mesure Courant et Tension CA+CC                                                                 | 11        |
|         | 4.3.4                | Sauvegarde résultat de mesure                                                                      | 12        |
|         | 4.3.5                | Mesure Relative                                                                                    | 12        |
|         | 4.3.6                | <ul> <li>Mesure MIN/MAX et PIC</li> <li>Détection de la précence de tension AC constant</li> </ul> | 13        |
|         | 4.3.7                | Mesure de Tension CA_CA+CC avec basse impédance (LoZ)                                              | 17        |
|         | 439                  | Mesure de Tension ou Courant sur dispositif VFD                                                    | 14        |
|         | 431                  | 0 Menu général de l'instrument                                                                     | 15        |
| 5       | INS                  | TRUCTIONS D'UTILISATION                                                                            | 21        |
| С.<br>Б | 5 1                  | Mesure de la tension CC                                                                            | 21        |
| 5       | 5.2                  | Mesure de la Tension CA_CA+CC_VED                                                                  | 22        |
| 5       | 53                   | Mesure de la Tension LoZCA LoZCA+CC                                                                | 23        |
| 5       | 54                   | Mesure de Fréquence et Duty Cycle                                                                  | 24        |
| 5       | 55                   | Mesure de Résistance et Test de Continuité                                                         | 25        |
| 5       | 5.6                  | Fesai des diodes                                                                                   | 26        |
| 5       | 57                   | Mesure de Canacité                                                                                 | 27        |
| 5       | 5.8                  | Mesure de Température avec sonde K                                                                 | 28        |
| 5       | 5.0.<br>5.9          | Mesure de Courant CC                                                                               | 20        |
| 5       | 5 10                 | Mesure de Courant CA                                                                               | 30        |
| 5       | 5 1 1                | Mesure de Courant d'annel CA (INRUSH)                                                              | 31        |
| 5       | 5 12                 | Mesure Courant CC_CA_CA+CC avec transducteurs à nince                                              | 32        |
| 5       | 5 13                 | Fonction Data Logger                                                                               | 33        |
| 5       | 5 14                 | I Itilisation de la caméra thermique interne (ECLIPSE)                                             | 37        |
| 5       | 5 15                 | Connexion Bluetooth et utilisation APP HTMercury                                                   | 30        |
| 6       | ν. 13.<br>ΝΛΛΙ       |                                                                                                    | 10        |
| 0.      | 1VI/~1               | Chargeur de betterie interne                                                                       | +0<br>40  |
| C       | י.ו.<br>גיס          | Nottovago de l'instrument                                                                          | +U<br>40  |
| 0       | ).∠.<br>≿2           | Fin de la durée de vie                                                                             | +U<br>10  |
| 7 0     | י.ט.<br>סחר          |                                                                                                    | +U<br>/ / |
| 1.      | SPE                  |                                                                                                    | + 1       |
| ð.      | AC(                  |                                                                                                    | 45        |
| 9.      | ASS                  | SISTANCE                                                                                           | 46        |
| ç       | 9.1.                 | Conditions de garantie                                                                             | 46        |
| G       | 9.2.                 | Assistance                                                                                         | 46        |

# 1. PRECAUTIONS ET MESURES DE SECURITE

Cet instrument a été conçu conformément à la directive IEC/EN61010-1, relative aux instruments de mesure électroniques. Pour votre propre sécurité et afin d'éviter tout endommagement de l'instrument, veuillez suivre avec précaution les instructions décrites dans ce manuel et lire attentivement toutes les remargues précédées du symbole  $\Delta$ . Avant et pendant l'exécution des mesures, veuillez respecter ces indications :

| / want ct p |                                                                                                    |
|-------------|----------------------------------------------------------------------------------------------------|
|             | ATTENTION                                                                                                    |
|             | Éviter d'utiliser l'instrument en la présence de gaz ou de matériaux explosifs, de combustibles ou dans des endroits humides ou poussiéreux                                                 |
|             | • Ne pas effectuer de mesures si vous détectez des anomalies sur l'instrument                                                                                                    |
|             | telles qu'une déformation, une cassure, des fuites de substances, une absence<br>d'affichage de l'écran, etc.                                                                               |
|             | <ul> <li>Se tenir éloigné du circuit sous test si aucune mesure n'est en cours<br/>d'exécution.</li> </ul>                                                                                  |
|             | <ul> <li>Eviter tout contact avec des pièces métalliques exposées, avec des bornes de<br/>mesure inutilisées, des circuits, etc.</li> </ul>                                                 |
|             | <ul> <li>Prêter une attention particulière lorsque vous mesurez des tensions au-delà de<br/>20V afin d'éviter le risque de chocs électriques</li> </ul>                                     |
| •           | Maintenir l'instrument stable durant chaque opération de mesure                                                                                                    |
|             | • Ne pas effectuer de mesures qui dépassent les limites de température de                                                                                                    |
|             | fonctionnement et de stockage spécifiées dans le § 7                                                                                                    |
|             | <ul> <li>Seuls les accessoires fournis avec l'instrument garantissent la conformité avec<br/>les normes de sécurité. Ils doivent être utilisés uniquement s'ils sont en bon état</li> </ul> |
|             | et, si nécessaire, remplacés à l'identique.                                                                                                    |
|             | Vérifier que la batterie est insérée correctement.                                                                                                    |
|             | <ul> <li>Contrôler que l'écran LCD donne des indications cohérentes avec la fonction<br/>sélectionnée.</li> </ul>                                                                           |
|             | <ul> <li>Ne pas pointer l'instrument vers des sources dont l'intensité de radiation est<br/>élevée (ex. : soleil) afin d'éviter tout endommagement du capteur IR</li> </ul>                 |
|             | • Eviter les chocs et les fortes vibrations sur l'instrument afin d'éviter son endommagement                                                                                                |
|             | • Lors du passage de l'instrument d'un environnement froid à un environnement                                                                                                    |
|             | très chaud, le laisser allumé le temps suffisant pour que les effets de                                                                                                    |
| _           | condensation disparaissent.                                                                                                    |
| Dans ce m   | nanuel, et sur l'instrument, on utilisera les symboles suivants :                                                                                                    |
|             | Attention : suivre les instructions indiquées dans ce manuel ; une utilisation inappropriée pourrait endommager l'instrument ou ses composants                                              |
| ^           |                                                                                                    |

Danger haute tension : risques de chocs électriques

L'instrument peut opérer sur des conducteurs nus sous tension

Instrument à double isolement

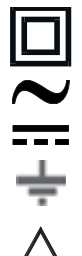

Tension AC ou courant AC

Tension ou Courant DC.

Référence de terre

Ce symbole présent sur l'instrument (ECLIPSE) indique que ce dernier est capable d'émettre un pointeur Laser de Classe 2. **Ne pas pointer la radiation** ver les yeux, afin de prévenir tout dommage physique des personnes

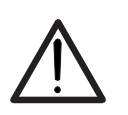

#### 1.1. INSTRUCTIONS PRELIMINAIRES

- Cet instrument a été conçu pour une utilisation dans un environnement avec niveau de pollution 2.
- Il peut être utilisé pour les mesures de TENSION et COURANT sur des installations en CAT IV 600V et CAT III 1000V
- Nous vous conseillons vivement de suivre les normes de sécurité principales prévues par les procédures d'exécution des opérations sous tension et d'utiliser les EPI (équipements de protection individuelle) prescrits afin de protéger vous-mêmes contre les courants dangereux et l'instrument contre une utilisation inappropriée
- Si le défaut de signalisation de la présence de tension peut représenter un danger pour l'utilisateur, il faut toujours effectuer une mesure de continuité avant la mesure sous tension pour confirmer les bonnes conditions et connexions des embouts
- Seuls les embouts fournis avec l'instrument garantissent la conformité avec les normes de sécurité. Ils doivent être en bon état et, si nécessaire, remplacés avec des modèles identiques.
- Ne pas effectuer de mesures de circuits dépassant les limites de tension spécifiées.
- Ne pas effectuer de mesures dans des conditions environnementales en dehors de celles indiquées au § 7
- Vérifier que la batterie est insérée correctement
- Contrôler que l'afficheur LCD et le sélecteur indiquent la même fonction

#### 1.2. DURANT L'UTILISATION

Merci de lire attentivement les recommandations et instructions suivantes :

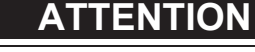

Le non-respect des avertissements et/ou instructions peut endommager l'instrument et/ou ses composants et mettre en danger l'opérateur.

- Avant d'activer le sélecteur, déconnecter les embouts de mesure du circuit sous test.
- Lorsque l'instrument est connecté au circuit sous test, ne jamais toucher les bornes inutilisées.
- Eviter de mesurer la résistance en la présence de tensions externes ; même si l'instrument est protégé, une tension excessive pourrait être à l'origine d'un dysfonctionnement de l'instrument.
- Si une valeur mesurée ou le signe d'une grandeur sous test restent constants pendant la mesure, contrôler si la fonction HOLD est activée.

#### 1.3. APRES L'UTILISATION

- Lorsque les mesures sont terminées, mettre le sélecteur sur OFF de sorte à éteindre l'instrument.
- Si l'instrument n'est pas utilisé pendant longtemps, retirer la batterie.

#### 1.4. DEFINITION DE CATEGORIE DE MESURE (SURTENSION)

La norme IEC/EN61010-1 : Prescriptions de sécurité pour les instruments électriques de mesure, le contrôle et l'utilisation en laboratoire, Partie 1 : Prescriptions générales, définit ce qu'on entend par catégorie de mesure, généralement appelée catégorie de surtension. Au § 6.7.4 : Circuits de mesure, on lit:

(RCD)

Les circuits sont divisés dans les catégories de mesure qui suivent :

• La **Catégorie de mesure IV** sert pour les mesures exécutées sur une source d'installation à faible tension.

Par exemple, les appareils électriques et les mesures sur des dispositifs primaires de protection contre surtension et les unités de contrôle d'ondulation.

• La **Catégorie de mesure III** sert pour les mesures exécutées sur des installations dans les bâtiments.

Par exemple, les mesures sur des panneaux de distribution, des disjoncteurs, des câblages, y compris les câbles, les barres, les boîtes de jonction, les interrupteurs, les prises d'installations fixes et le matériel destiné à l'emploi industriel et d'autres instruments tels que par exemple les moteurs fixes avec connexion à une installation fixe.

• La **Catégorie de mesure II** sert pour les mesures exécutées sur les circuits connectés directement à l'installation à basse tension.

Par exemple, les mesures effectuées sur les appareils électroménagers, les outils portatifs et sur des appareils similaires.

 La Catégorie de mesure I sert pour les mesures exécutées sur des circuits n'étant pas directement connectés au RÉSEAU DE DISTRIBUTION.

Par exemple, les mesures sur des circuits ne dérivant pas du RESEAU et des circuits dérivés du RESEAU spécialement protégés (interne). Dans le dernier cas mentionné, les tensions transitoires sont variables ; pour cette raison, (OMISSIS) on demande que l'utilisateur connaisse la capacité de résistance transitoire de l'appareil.

# 2. DESCRIPTION GENERALE

L'instrument exécute les mesures suivantes :

#### Fonction Multimètre

- Tension CC jusqu'à 1500V
- Tension CA, CA+CC TRMS
- Tension CC, CA, CA+CC TRMS avec basse impédance (LoZ)
- Tensione et courant CA TRMS sur dispositif VFD
- Courant CC/CA TRMS avec tores
- Courant CC,CA, CC+CA TRMS avec transducteur à pince
- Courant d'appel CA TRMS (INRUSH)
- Résistance et test de continuité
- Essai des diodes
- Capacité
- Fréquence et Duty Cycle
- Température avec sonde K
- Fonction Data Logger et visualisation des graphiques des mesures
- Sauvegarde des images BMP sur mémoire interne

#### Fonction Caméra thermique (ECLIPSE)

- Mesure de la température par infrarouge avec température de -20°C à 260°C
- 3 curseurs de mesure (central fixe + point chaud + point froid)
- Émissivité des matériaux sélectionnable entre 0.01 et 1.00
- Fréquence image : 50Hz
- 5 palettes de couleurs sélectionnables
- Relevé automatique des points chaud/froid de l'image
- Sauvegarde des images BMP sur mémoire interne
- Résolution du capteur IR : 80x80pxl
- Pointeur laser et illuminateur incorporé

Chacune de ces fonctions peut être sélectionnée à l'aide d'un sélecteur. Des touches fonction (voir le § 4.2), un graphique en barres analogique et un écran couleurs LCD TFT haut contraste sont également présents. L'instrument est par ailleurs doté de la fonction Auto Power OFF qui éteint automatiquement l'instrument après une période (programmable) d'inutilisation.

#### 2.1. INSTRUMENTS A VALEUR MOYENNE ET A VRAIE VALEUR EFFICACE

Les instruments de mesure de grandeurs alternées se divisent en deux groupes :

- Instruments à VALEUR MOYENNE : instruments qui mesurent seulement la valeur de l'onde à la fréquence fondamentale (50 ou 60Hz).
- Instruments à VRAIE VALEUR EFFICACE également appelés TRMS (True Root Mean Square value): instruments qui mesurent la vrai valeur efficace de la grandeur

En la présence d'une onde sinusoïdale parfaite, les deux groupes d'instruments présentent des résultats identiques. En la présence d'ondes perturbées, les lectures des deux divergent. Les instruments à valeur moyenne donnent seulement la valeur de l'onde fondamentale, alors que les instruments à valeur TRMS apportent la valeur de l'intégralité de l'onde, y compris les harmoniques (dans la bande passante de l'instrument). En conséquence, si la même quantité est mesurée avec les deux instruments de nature différente, les valeurs mesurées ne sont identiques que si l'onde est parfaitement sinusoïdale. Si elle est perturbée, les instruments à valeur TRMS fournissent des résultats supérieurs à ceux des instruments à valeur moyenne.

# 3. PREPARATION A L'UTILISATION

#### 3.1. VERIFICATION INITIALE

L'instrument a fait l'objet d'un contrôle mécanique et électrique avant d'être expédié. Toutes les précautions possibles ont été prises pour garantir une livraison de l'instrument en bon état. Toutefois, il est recommandé d'effectuer un contrôle rapide de l'instrument afin de déterminer s'il y a eu des éventuels dommages pendant le transport. En cas d'anomalies, n'hésitez pas à contacter immédiatement le transporteur. Nous conseillons également de contrôler que l'emballage contient tous les accessoires listés au § 8. Dans le cas contraire, contacter le revendeur. S'il est nécessaire de renvoyer l'instrument, respecter les instructions contenues au § 9.

#### 3.2. ALIMENTATION DE L'INSTRUMENT

L'instrument est alimenté par 1 batterie Li-ION rechargeable de 7.4V, incluse dans l'emballage. Lorsque la pile es épuisée, le symbole « ) » s'affiche à l'écran. Pour le rechargement de la batterie, voir le § 6.1.

#### 3.3. CONSERVATION

Afin d'assurer la précision des mesures, après une longue période de stockage, il est conseillé d'attendre le temps nécessaire pour que l'instrument revienne à l'état normal (voir la § 7).

### 4. NOMENCLATURE

#### 4.1. DESCRIPTION DE L'INSTRUMENT

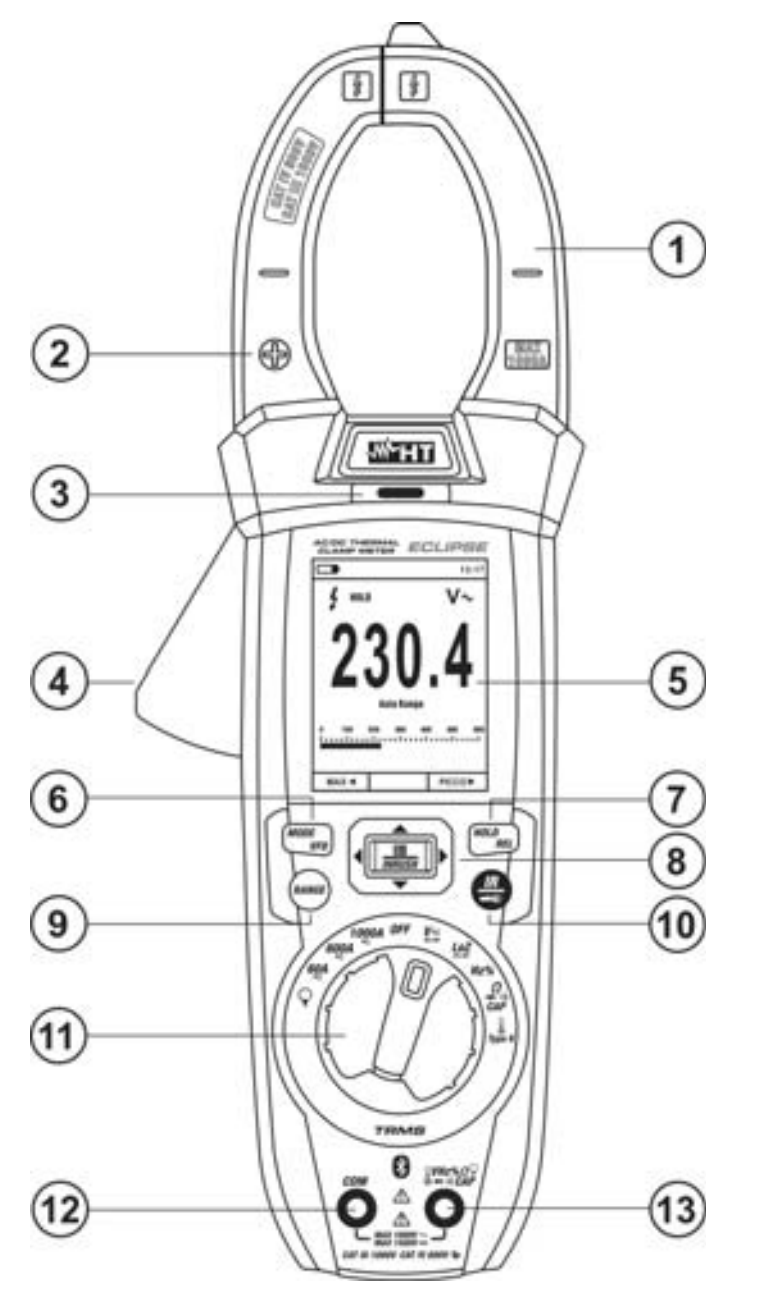

#### <u>LÉGENDE :</u>

- 1. Tore ouvrant
- 2. Polarité positif de courant CC
- 3. Détecteur de tension AC
- 4. Levier d'ouverture du tore
- 5. Écran LCD
- 6. Touche MODE/VFD
- 7. Touche HOLD/REL
- 8. Touche **E/INRUSH**
- 9. Touche RANGE
- 10. Touche IR/ (ECLIPSE) Touche • (HT9025)
- 11. Sélecteur des fonctions
- 12. Borne d'entrée **COM**
- 13. Borne d'entrée

UHz%QCAPΩ-++•))

Fig. 1: Description partie avant de l'instrument

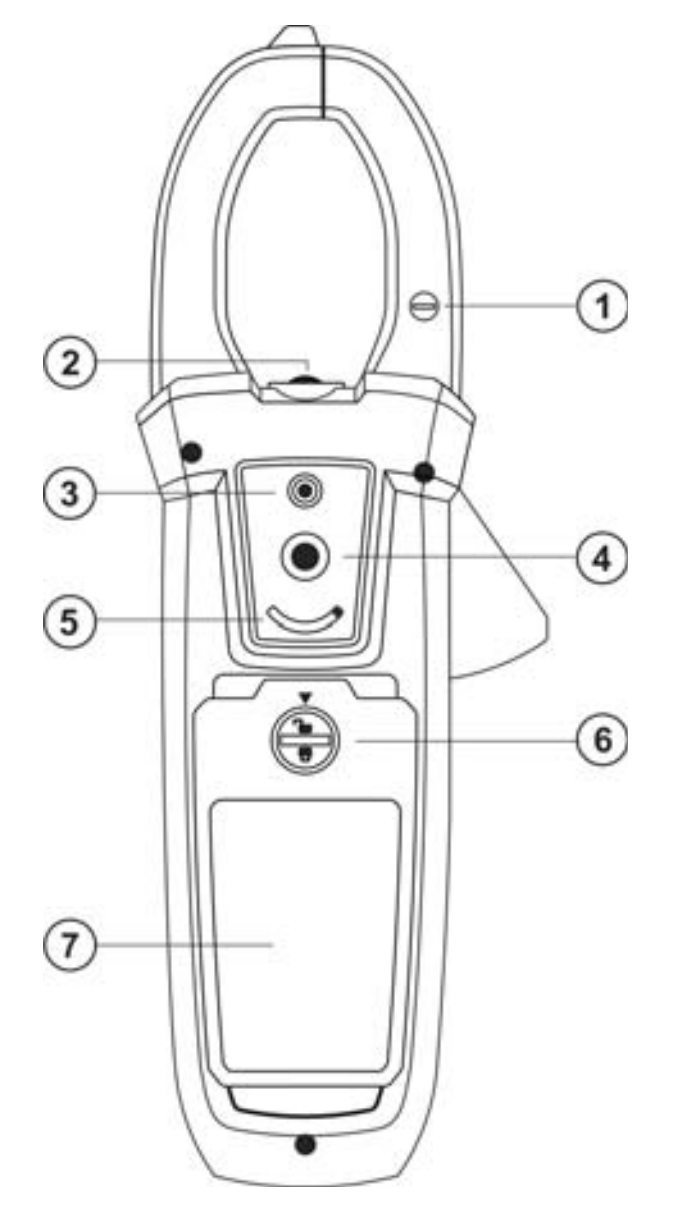

# <u>LÉGENDE :</u>

- 1. Polarité négatif de courant CC
- 2. Illuminateur à LED blanc
- 3. Pointeur laser (ECLIPSE)
- 4. Objectif caméra thermique (ECLIPSE)
- 5. Sélecteur protection objectif (ECLIPSE)
- 6. Vis de fixation compartiment batterie
- 7. Couvercle du compartiment de la batterie

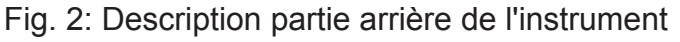

Toujours placer le conducteur le plus possible au centre du tore au niveau de l'intersection des marques d'alignement indiquées, afin d'obtenir les caractéristiques de Incertitude déclarées pour l'instrument

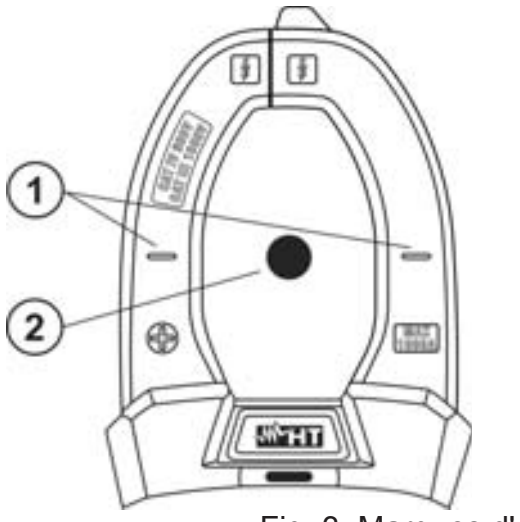

# LÉGENDE:

- 1. Marques d'alignement
- 2. Conducteur

Fig. 3: Marques d'alignement

#### 4.2. DESCRIPTION DES TOUCHES DE FONCTION

#### 4.2.1. Touche HOLD/REL

La pression de la touche **HOLD/REL** active le verrouillage de la valeur de la grandeur affichée à l'écran. Après avoir appuyé sur cette touche, le message « HOLD » s'affiche à l'écran. Appuyer de nouveau sur la touche **HOLD/REL** pour quitter la fonction. Pour la sauvegarde de la valeur à l'écran, voir le § 4.3.4. La touche **HOLD/REL** permet aussi de quitter le menu de programmation et de revenir à la page principale de mesure de l'instrument. La pression prolongée (>2s) sur la touche **HOLD/REL** permet d'activer/désactiver le mesure relative à la grandeur examinée (voir § 4.3.5) et rétablit le démarrage de l'écran avec l'instrument en mode arrêt automatique.

#### 4.2.2. Touche RANGE

Appuyer sur la touche **RANGE** pour activer le mode manuel en désactivant la fonction Autorange. Le symbole « Manual Range » apparaît à l'écran. En mode manuel, appuyer sur la touche **RANGE** pour changer le champ de mesure, et constater le déplacement du point décimal correspondant et la valeur de fond d'échelle de la barre graphique. La touche **RANGE** n'est pas active dans les positions →, ···), **Type K** et **60A**, **600A**, **1000A**. En mode Autorange, l'instrument sélectionne le rapport le plus approprié pour effectuer la mesure. Si une lecture est plus élevée que la valeur maximale mesurable, le message « **OL** » s'affiche à l'écran. Appuyer sur la touche **RANGE** pendant plus d'1 seconde pour quitter le mode manuel et rétablir le mode Autorange.

#### 4.2.3. Touche MODE/VFD

La pression sur la touche **MODE/VFD** permet de sélectionner une double fonction présente sur le sélecteur. Il est actif dans la position  $\Omega CAP \rightarrow (1)$  pour la sélection des mesures d'essai des diodes, le test de continuité, la capacité et la mesure de résistance, dans la position **TypeK** pour la sélection de la mesure de température en °C,°F ou K, **Hz%** pour la sélection des mesures de fréquence et duty cycle, **VAC+DC** pour la sélection des mesures « mV » » et « V « (CA+CC) » (voir § 4.3.3), **V**~**Hz%** pour la sélection des mesures de tension CA, fréquence tension CA et duty cycle tension CA, **LoZAC+DC** pour la sélection des mesures de tension CA avec basse impédance (voir §), "V~" et "V (CA+CC)", **60A**, **600**, **1000**, **1000**, pour le sélection de mesure de courant CA ou CC. Dans la position **Q** la pression prolongée (>2s) sur la touche **MODE/VFD** permet la sélection du type de pince Standard (**R**) ou Flexible (**v**).

Dans les positions VAC+DC, 60A, 600A, 1000A, la pression prolongée (> 2 s) du la touche MODE/VFD permet d'activer/désactiver le mode de mesure VFD (Variable Frequency Driver) (voir § ) qui permet d'exécuter une évaluation du courant et tension CA en aval de contrôleurs à fréquence variable.

#### 4.2.4. Touche IR/met (ECLIPSE), Touche met (HT9025)

La pression sur la touche **IR/** (ECLIPSE) permet d'activer l'affichage de la section multimètre ou de la combinaison multimètre + image thermographique (voir § 5.14). La pression prolongée (>2s) sur la touche **IR/** (ECLIPSE) ou la pression sur la touche **IR/** (HT9025) permet l'allumage/extinction de l'illuminateur interne à LED blanc (voir Fig. 2 – partie 2).

#### 4.2.5. Touche

La touche **I**/INRUSH, formée de l'ensemble des touches « **II** » et  $\land$ ,  $\checkmark$ ,  $\checkmark$ ,  $\checkmark$ , ermet d'entrer dans la section de programmation de l'instrument afin de configurer les paramètres système mais aussi les paramètres liés à la détection de l'image thermographique (voir § 4.3.10). Aux positions **60A**, **600A**, **1000A**, la pression prolongée (>2s) de la touche **I**/INRUSH permet d'activer/désactiver la mesure des courants d'appel CA des machines électriques avec un temps de réponse de 100 ms.

# 4.3. DESCRIPTION DES FONCTIONS INTERNES

4.3.1. Description de l'écran partie Multimètre

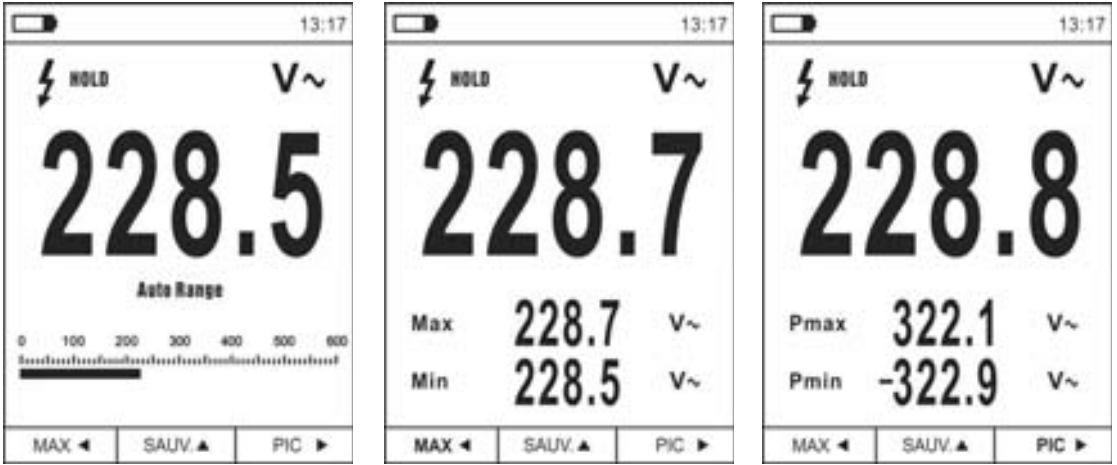

Fig. 4 : Description des symboles présents à l'écran

| Symbole      | Description                                                |
|--------------|------------------------------------------------------------|
|              | Indication du niveau de charge de la batterie              |
| 13.17        | Indication de l'heure du système                           |
| HOLD         | Indication fonction Data HOLD active                       |
| V~           | Indication fonction actuellement sélectionnée              |
| 228.5        | Indication valeur mesurée                                  |
| Auto Range   | Indication fonction Auto Range active                      |
| Manual Range | Indication fonction Range Manuel active                    |
| 4            | Indication présence tension élevée                         |
| 0 100 200    | Indication barre graphique analogique                      |
| Мах          | Indication valeur Maximale de la grandeur mesurée          |
| Min          | Indication valeur Minimale de la grandeur mesurée          |
| Pmax         | Indication valeur de Crête Maximale de la grandeur mesurée |
| Pmin         | Indication valeur de Crête Minimale de la grandeur mesurée |
| MAX <        | Activation MAX/MIN avec touche fléchée <                   |
| REL 🔺        | Activation fonction REL avec touche fléchée                |
| PIC ►        | Activation Pmax/Pmin avec touche fléchée 🕨                 |
| SAUV.        | Activation sauvegarde image avec touche fléchée            |
|              | Activation mesure duty cycle                               |

# 

# 4.3.2. Description de l'écran partie Caméra thermique (ECLIPSE)

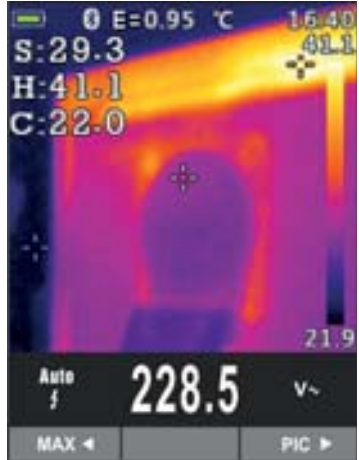

Fig. 5 : Description des symboles présents à l'écran

| Symbole                                   | Description                                                     |
|-------------------------------------------|-----------------------------------------------------------------|
| E=0.95                                    | Valeur définie de l'émissivité de l'objet (voir § 4.3.10)       |
| °C Indication unité de mesure température |                                                                 |
| S                                         | Indication température associée au curseur fixe central         |
| Н                                         | Indication température du point le plus chaud (Hot) de l'image  |
| С                                         | Indication température du point le plus froid (Cold) de l'image |
| 21.9, 41.1                                | Indication niveaux de température de l'image IR                 |
| Palette                                   | Indication palette de couleurs (voir § 4.3.10)                  |
| *                                         | Indication connexion Bluetooth active (voir § 5.15)             |

#### 4.3.3. Mesure Courant et Tension CA+CC

L'instrument est capable de mesurer l'éventuelle présence de composants alternés superposés à une tension générale ou un courant continu. Cela peut être utile dans la mesure des signaux impulsifs typiques de charges non linéaires (ex : soudeuses, fours électriques, etc.).

- 1. Sélectionner les positions VAC+DC $\equiv$  ou  $\mathbf{Q}$  (pince Standard)
- Appuyer sur la touche MODE/VFD et sélectionner les modes « V → » ou «A → » (voir Fig. 6)
- 3. Suivre les instructions indiquées dans les § 5.1 ou § 5.9

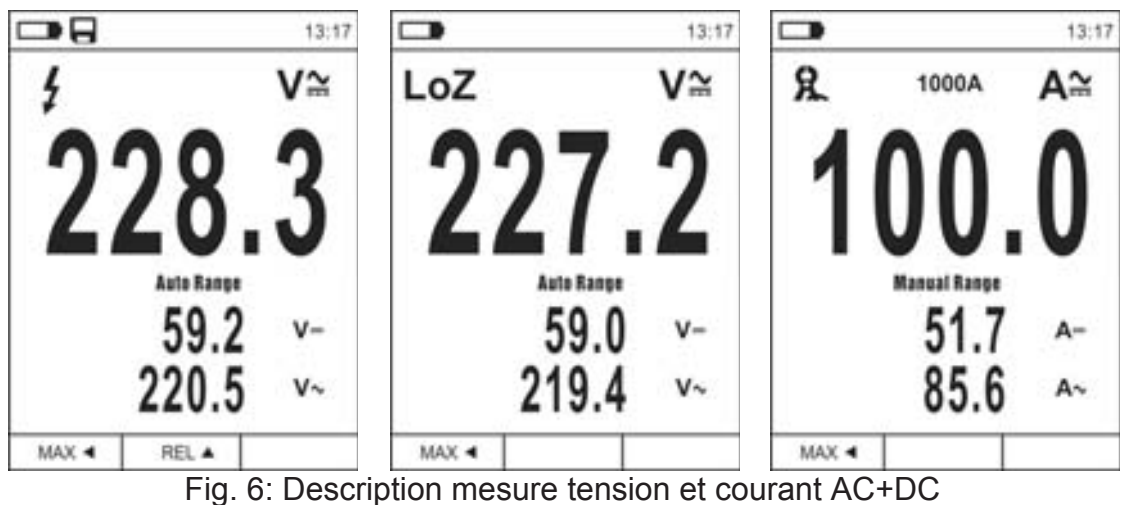

#### 4.3.4. Sauvegarde résultat de mesure

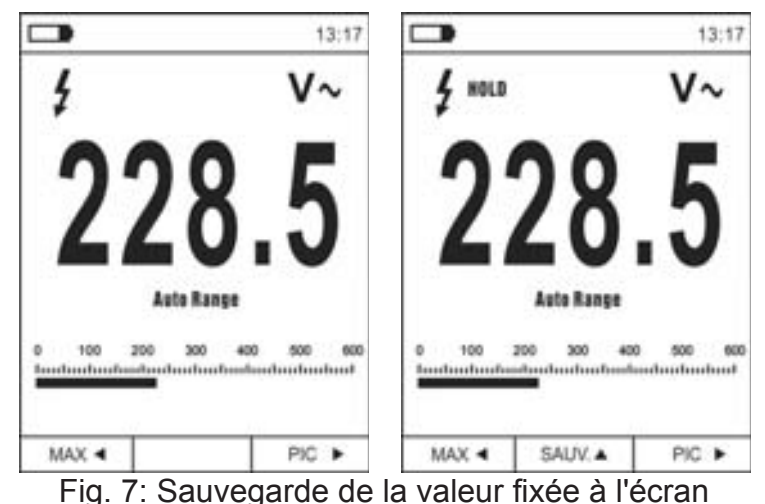

- 1. Appuyer sur la touche **HOLD/REL** pour fixer le résultat. Le message « HOLD » apparait à l'écran et la touche **SAUV.** ▲ (voir Fig. 7 partie droite)
- 2. Appuyer sur la touche ▲ pour sauvegarder la donnée comme image BMP sur la mémoire interne de l'instrument ou de nouveau sur HOLD/REL pour guitter la fonction
- 3. Entrer dans le Menu général pour revoir le résultat sauvegardé (voir § 4.3.10)

#### 4.3.5. Mesure Relative

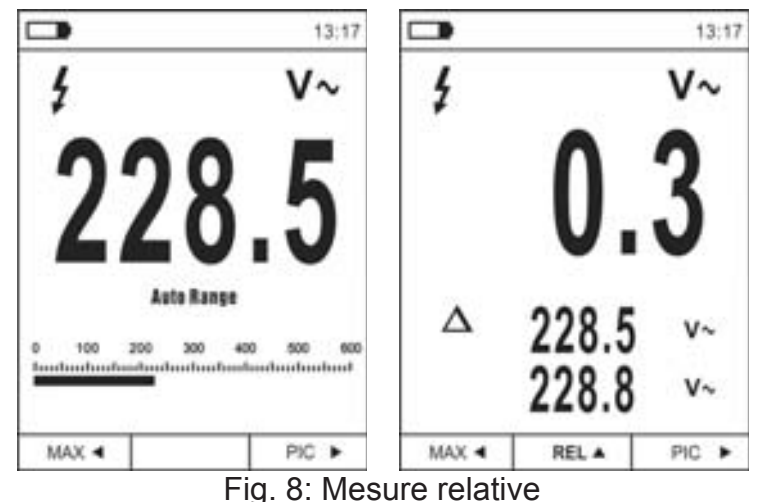

- Appuyer sur la touche **REL** ▲ pour entrer dans la mesure correspondante (voir Fig. 8 partie droite). L'instrument met à zéro l'écran et sauvegarde la valeur visualisée telle que valeur de référence à laquelle seront rapportées les mesures successives. Le symbole « △ » s'affiche à l'écran. Les fonctions « MAX/MIN » et « PIC » ne sont pas actives dans ces modes
- 2. Appuyer sur la touche HOLD/REL pour fixer le résultat. Le message « HOLD » apparaît à l'écran et la touche SAUV. ▲
- 3. Appuyer sur la touche ▲ pour sauvegarder la donnée comme image BMP mémoire interne dans l'instrument ou de nouveau sur **HOLD/REL** pour revenir à la fonction REL
- 4. Appuyer de nouveau sur la touche **HOLD/REL** ou tourner le sélection pour quitter la fonction

#### 4.3.6. Mesure MIN/MAX et PIC

|         |                           | 13:17                     |            |                | 13:17    |                   | 13:17              |
|---------|---------------------------|---------------------------|------------|----------------|----------|-------------------|--------------------|
| \$ HOLD | ē.                        | ٧~                        | \$ HOLD    |                | V~       | \$ HOLD           | ٧~                 |
| 2       | 28                        | .5                        | 2          | 28.            | 7        | 22                | 8.8                |
| 0 100 ; | Asta Range<br>200 200 400 | 1 500 900<br>antiantianti | Max<br>Min | 228.7<br>228.5 | V~<br>V~ | Pmax 3<br>Pmin -3 | 22.1 v~<br>22.9 v~ |
| MAX 4   | SAUV.                     | PIC >                     | MAX 4      |                | PIC >    | MAX 4             | PIC ►              |

Fig. 9: Mesure MIN/MAX et PIC

- Appuyer sur la touche MAX ◄ pour entrer dans la mesure des valeurs MAX et MIN de la grandeur testée (voir Fig. 9 – partie centrale). Les symboles « MAX » et « MIN » s'affichent à l'écran
- 2. Les valeurs sont automatiquement actualisées par l'instrument lors du dépassement des valeurs actuellement affichées (plus grande pour MAX et moins grande pour MIN)
- 3. Appuyer sur la touche HOLD/REL pour fixer le résultat. Le message « HOLD » apparaît à l'écran et la touche SAUV. ▲
- Appuyer sur la touche ▲ pour sauvegarder la donnée comme image BMP sur la mémoire interne dans l'instrument ou de nouveau sur HOLD/REL pour revenir à la fonction MAX/MIN
- 5. Appuyer de nouveau sur la touche MAX ◀ ou tourner le sélection pour quitter la fonction
- 6. Appuyer sur la touche PIC ► pour entrer dans la mesure des valeurs de Crête de la grandeur testée (voir Fig. 9 partie droite). Les symboles « Pmax » et « Pmin » s'affichent à l'écran et les valeurs sont actualisées avec les mêmes modalités que la fonction MAX/MIN
- 7. Appuyer sur la touche **HOLD/REL** pour fixer le résultat. Le message « HOLD » apparaît à l'écran et la touche **SAUV.** ▲
- Appuyer sur la touche ▲ pour sauvegarder la donnée comme image BMP sur la mémoire interne dans l'instrument ou de nouveau sur HOLD/REL pour revenir à la fonction PIC
- 9. Appuyer de nouveau sur la touche **PIC** > ou tourner le sélection pour quitter la fonction

#### 4.3.7. Détection de la présence de tension AC sans contact

#### ATTENTION

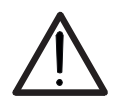

- Utiliser préalablement le capteur NCV sur une source AC connue afin d'en vérifier le fonctionnement
- L'épaisseur de l'isolement du câble et la distance de la source peuvent influencer l'opération
- 1. Mettre le sélecteur sur n'importe quelle position pour allumer l'instrument
- 2. Approcher l'instrument d'une source AC et constater l'allumage du voyant rouge sur la partie haute (voir Fig. 1 partie 1) qui signale sa présence

#### 4.3.8. Mesure de Tension CA, CA+CC avec basse impédance (LoZ)

Ce mode permet de mesurer la tension AC/DC avec une basse impédance d'entrée de manière à éliminer les mesures erronées en raison de la tension fantôme due à des couplages capacitifs.

- 1. Sélectionner le position LoZAC+DC
- Appuyer sur la touche MODE/VFD et sélectionner les modes "V~" ou "V≅" (voir Fig. 10)
- 3. Suivre les instructions indiquées dans les § 5.4

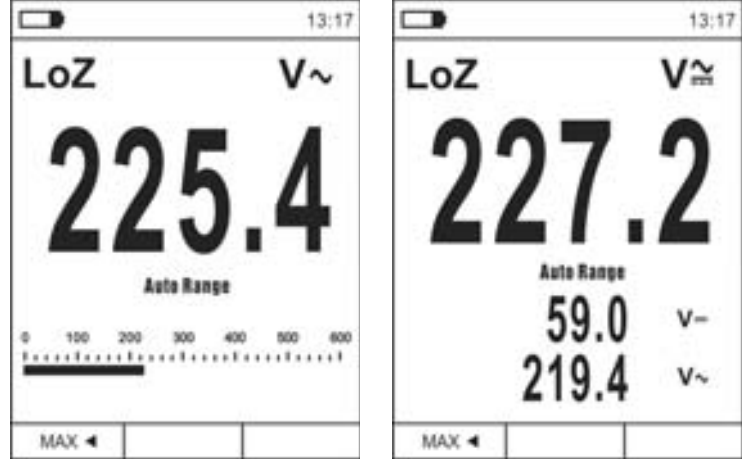

Fig. 10: Description mesure de Tension LoZ

#### 4.3.9. Mesure de Tension ou Courant sur dispositif VFD

Ce mode permet de mesurer la tension ou le courant CA en aval de régulateurs de fréquence variables (VFD = Variable Frequency Drivers)

- 1. Sélectionner les position VAC+DC ou 60A , 600A, 1000A.
- 2. Appuyer sur la touche **MODE/VFD** et sélectionner le mode "V~" ou "A~"
- 3. Appuyer longue sur la touche **MODE/VFD** et sélectionner le mode "VFD" (voir Fig. 11)
- 4. Suivre les instructions indiquées dans les § 5.2 ou § 5.9
- 5. Appuyer longue sur la touche MODE/VFD ou tourner le sélecteur pour quitter la fonction

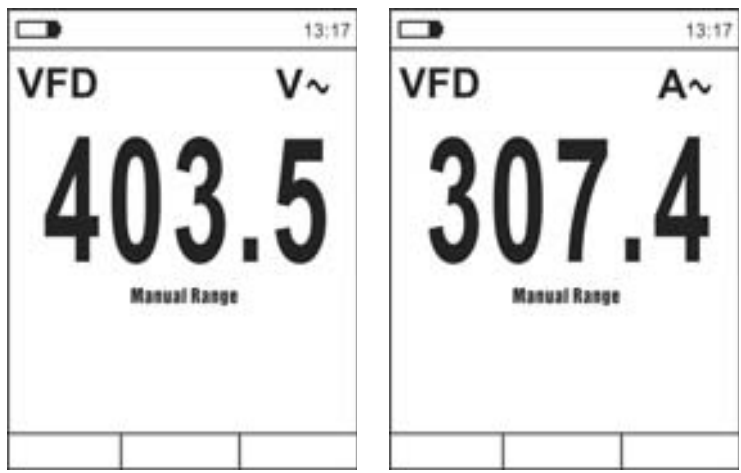

Fig. 11: Description mesure de Tension ou Courant CA en mode VFD

#### 4.3.10. Menu général de l'instrument

1. Appuyer sur la touche **MENU** « **III** » pour accéder au menu général de l'instrument

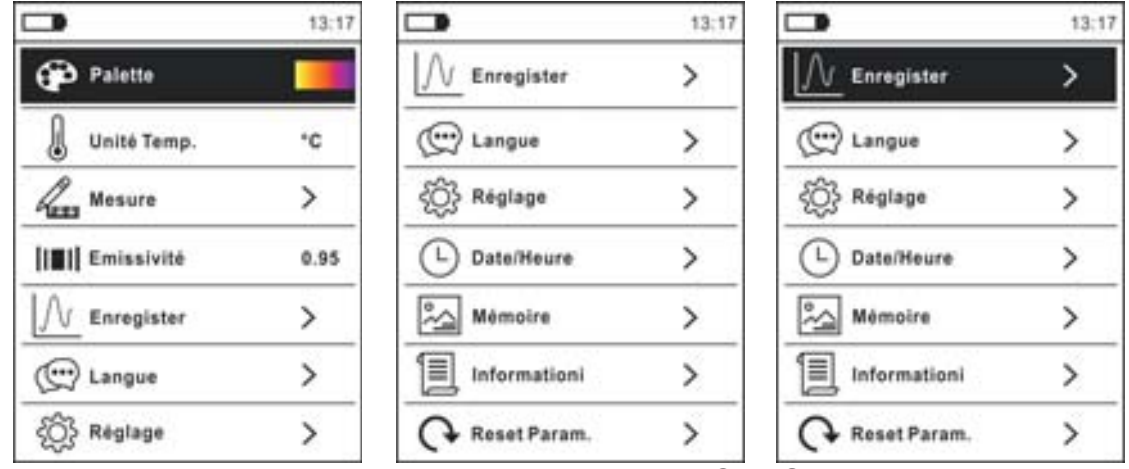

Fig. 12: Menu général de l'instrument (ECLIPSE et HT9025)

 Utiliser la touche fléchée ▲ ou ▼ pour la sélection des rubriques du menu et la touche fléchée ▶, ◀ pour la sélection des paramètres et pour entrer/quitter les sous-sections internes

#### Commande Palette (ECLIPSE)

- 3. Sélectionner la rubrique « Palette » et appuyer sur la touche **III** pour le choix de la palette de couleurs à utiliser avec la fonction Caméra thermique
- Utiliser la touche fléchée ► ou la touche = pour sélection l'une des options suivantes : Fer, Arc-en-ciel, Gris, Gris Inversé, Plume
- 5. Appuyer sur la touche fléchée ◀, la touche 👀 ou la touche HOLD/REL pour confirmer et quitter le menu général

#### Commande Unité Temp (ECLIPSE)

- 7. Utiliser la touche fléchée ▲ ou ▼ pour la sélection des options : °C (Celsius), °F (Fahrenheit) ou K (Kelvin)
- 8. Àppuyer sur la touche fléchée ◀, la touche **III** ou la touche **HOLD/REL** pour confirmer et quitter le menu général

#### Commande mesure (ECLIPSE)

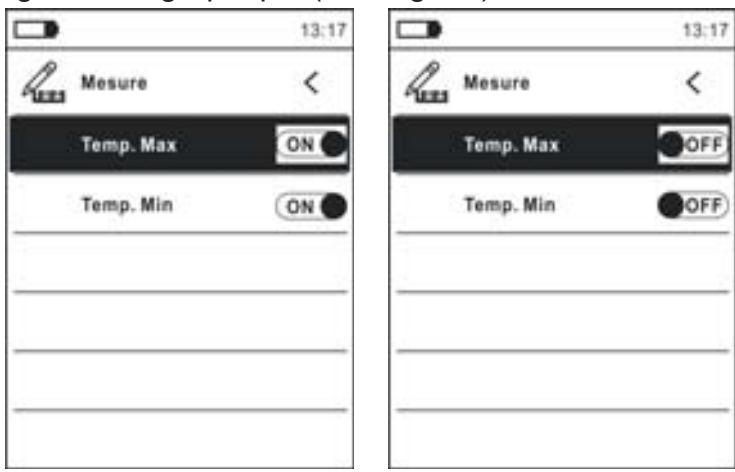

Fig. 13: Menu Mesure

# -WHT°

- 10. Utiliser la touche fléchée ► pour la sélection des options: **ON** (activation), **OFF** (désactivation)
- 11. Appuyer sur la touche fléchée ◀, la touche **III** ou la touche **HOLD/REL** pour confirmer et quitter le menu général

#### Commande Emissivité (ECLIPSE)

- 12. Sélectionner la rubrique « Emissivité » et appuyer sur la touche fléchée **III** ou ▶ pour définir la valeur du paramètre Emissivité (voir §) à utiliser avec la fonction Caméra thermique
- 13. Utiliser la touche fléchée ▲ ou ▼ pour la sélection de la valeur: 0.01 ÷ 1.00
- 14. Appuyer sur la touche fléchée ◀, la touche **III** ou la touche **HOLD/REL** pour confirmer et quitter le menu général

#### Commande Enregistrement

Cette commande permet de configurer les paramètres et d'activer l'enregistrement des valeurs des grandeurs mesurées par l'instrument avec la fonction Multimètre. Pour les instructions, voir le § 5.13.

#### Commande Langue

- 15. Sélectionner la rubrique « Langue » et appuyer sur la touche **III** ou **▶** pour activer le choix de la langue
- 16. Utiliser la touche fléchée ▲ ou ▼ pour la sélection de la langue

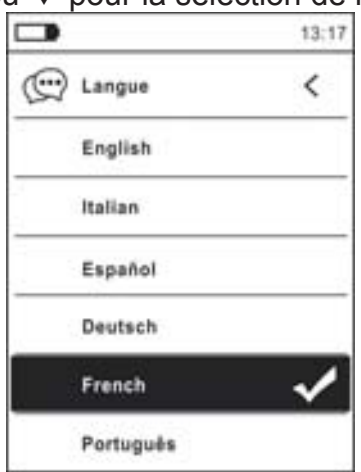

Fig. 14: Menu Langue

17. Appuyer sur la touche fléchée ◀, la touche **III** ou la touche **HOLD/REL** pour confirmer et quitter le menu général

# Commande Réglages

18. Sélectionner la rubrique « Réglage » et appuyer sur la touche **III** ou **▶** pour l'affichage des réglages du système. La page suivante s'affiche à l'écran:

|   |                | 13:17 |     |                | 13:17 |
|---|----------------|-------|-----|----------------|-------|
| £ | Réglage        | <     | £Ĝ} | Réglage        | <     |
|   | Son de touches | ON    |     | Son de touches | ON    |
|   | Bluetooth      | OFF   |     | Bluetooth      | OFF   |
|   | Laser          | OFF   |     | Brillance      | 60%   |
|   | Brillance      | 60%   |     | Auto Power OFF | OFF   |
|   | Auto Power OFF | OFF   |     |                |       |

Fig. 15 : Menu Réglages (ECLIPSE et HT9025)

# -<del>Ŵ</del>HT°

- 19. Utiliser la touche fléchée ▲ ou ▼ et la touche ☷ ou ► pour la sélection des options suivantes :
  - Son de touches → activation/désactivation du son associé à la pression sur les touches fonction
  - > **Bluetooth**  $\rightarrow$  activation/désactivation connexion Bluetooth (voir § 5.15)
  - > Laser  $\rightarrow$  activation/désactivation pointeur laser (ECLIPSE)
  - > **Brillance**  $\rightarrow$  configuration niveau de contraste de l'écran
  - > Auto Power OFF → désactivation (OFF) et activation (15min, 30min, 60min) de l'arrêt automatique de l'instrument
- 20. Appuyer sur la touche fléchée ◀, la touche **III** ou la touche **HOLD/REL** pour confirmer et quitter le menu général

Commande Date/Heure

21. Sélectionner la rubrique « Date/Heure » et appuyer sur la touche **III** ou **▶** pour le réglage de la date/heure du système. La page suivante s'affiche à l'écran

|              | 13:17 |
|--------------|-------|
| L Date/Heure | <     |
| Année        | 17    |
| Mois         | 12    |
| Jour         | 13    |
| Heure        | 13    |
| Min          | 17    |
| 24h          |       |

Fig. 16 : Menu Date/Heure

- 22. Utiliser la touche ▲ ou ▼ et la touche ou ► pour la sélection/le réglage de la date/heure dans les formats :
  - > Européen  $\rightarrow$  option 24h (ON)
  - ➤ Américain (affichage AM/PM) → option 24h (OFF)
- 23. Appuyer sur la touche fléchée ◀, la touche **III** ou la touche **HOLD/REL** pour confirmer et quitter le menu général

Commande Mémoire (ouverture et suppression des images)

24. Sélectionner la rubrique « Mémoire » et appuyer sur la touche **III** ou **▶** pour accéder à la zone de mémoire interne dans laquelle il est possible d'ouvrir et de supprimer les images sauvegardées. La page-écran suivante s'affiche à l'écran :

| 13:17 |
|-------|
| <     |
| i i   |
|       |
|       |
|       |
|       |
|       |
|       |

Fig. 17: menu Mémoire

25. Utiliser la touche ▲ ou ▼ et la touche 📰 ou ▶ pour la sélection de l'option « Rappel de Photos ». Les pages suivantes (correspondant à la dernière image sauvegardée) s'affichent à l'écran :

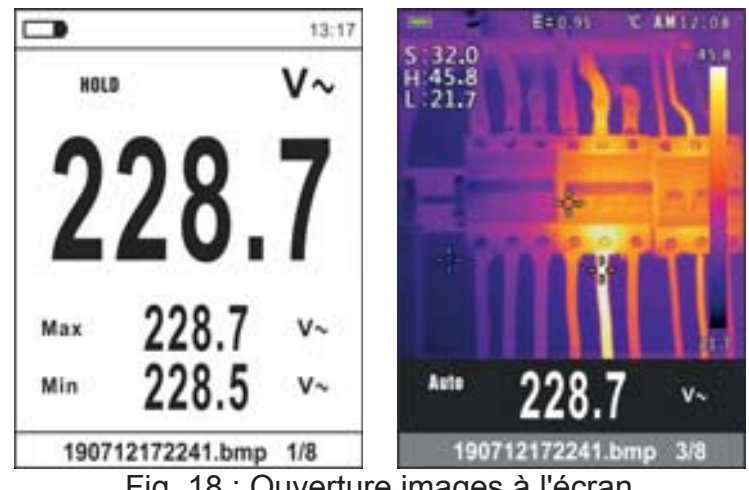

Fig. 18 : Ouverture images à l'écran

- 26. Utiliser la touche fléchée ▲ ou ▼ pour ouvrir à l'écran l'image souhaitée parmi les photos sauvegardées sur la mémoire interne. L'image sauvegardée est toujours dans le format « AAMMGGHHMMSS.bmp » qui permet de connaître le moment exact de la sauvegarde
- 27 Appuyer sur la touche 📰 sur l'image ouverte. Les pages de la Fig. 20 s'affichent à l'écran
- 28. Appuyer sur la touche HOLD/REL sur l'image rappelée. L'écran de la Fig. 19 partie gauche s'affiche

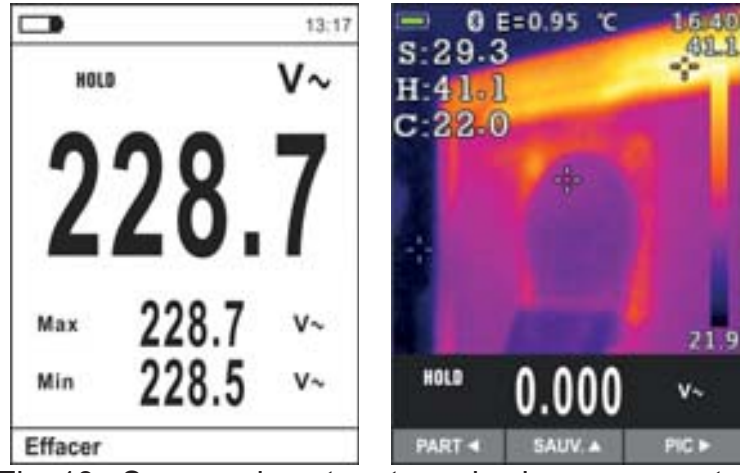

Fig. 19 : Suppression et partage des images ouvertes

- 29. Appuyer sur la touche MODE/VFD pour supprimer la photo rappelée ou le bouton HOLD/REL pour revenir à l'écran précédent
- 30. Avec une image fixe sur l'écran utiliser la touche fléchée 

  pour sélectionner l'option «Part» (disponible uniquement pour les captures d'écran d'images IR pour ECLIPSE) (voir Fig. 19 - partie droite) de manière à partager l'image sur dispositif mobile à travers l'APP HTMercury et une connexion Bluetooth (voir § 5.15)
- 31. Utiliser la touche ▲ ou ▼ et la touche 📰 ou ► pour la sélection de l'option « Effacer photos» (voir Fig. 17). La page-écran suivante s'affiche à l'écran :

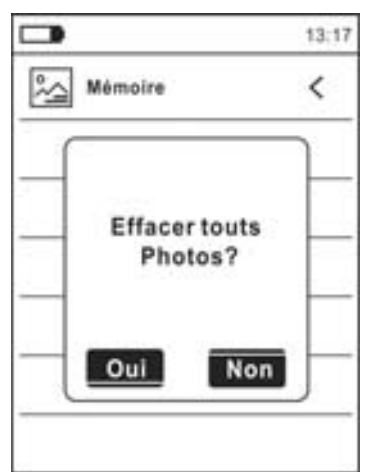

Fig. 20: Suppression de toutes les images sauvegardées

- 32. Utiliser la touche fléchée ◀ ou ► pour confirmer (Oui) ou refuser (Non) l'opération de suppression de toutes les images sauvegardées
- 33. Appuyer sur la touche 📰 pour confirmer

#### **Commande Information**

34. Sélectionner la rubrique « Information » et appuyer sur la touche **I** ou **▶** pour l'affichage des informations sur l'instrument (version Hardware et Firmware)

|   |             |       | 13:17 |
|---|-------------|-------|-------|
| 1 | Information |       | <     |
|   | Hardware:   | V2.00 |       |
|   | Firmware:   | V1.21 |       |
| _ |             |       |       |
| _ |             |       | _     |
| _ |             |       | _     |
|   |             |       |       |

Fig. 21: Menu Information

35. Appuyer sur la touche fléchée ◀, la touche **III** ou la touche **HOLD/REL** pour confirmer et quitter le menu général

#### Commande Reset Param.

36. Sélectionner la rubrique « Reset Param. » et appuyer sur la touche **III** ou ► pour rétablir les conditions par défaut (usine) de l'instrument

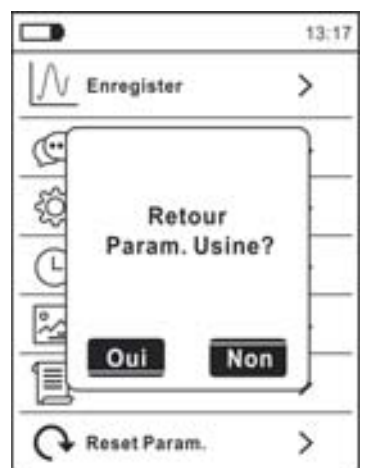

Fig. 22 : Page rétablissement conditions par défaut

- 37. Appuyer sur la touche fléchée ◀, la touche **III** ou la touche **HOLD/REL** pour confirmer la condition de reset
- 38. Appuyer sur la touche 📰 pour confirmer et quitter le menu général
- 39. L'opération ne supprime pas les données sauvegardées sur la mémoire interne

# 5. INSTRUCTIONS D'UTILISATION

#### 5.1. MESURE DE LA TENSION CC

#### ATTENTION

- La tension d'entrée maximale CC est de 1500V. Ne pas mesurer de tensions excédant les limites indiquées dans ce manuel. Le dépassement des limites de tension pourrait entraîner des chocs électriques pour l'utilisateur et endommager l'instrument
  - Le marquage CAT III 1000V sur les cordons de mesure garantit une mesure de tension sûre jusqu'à 1500V

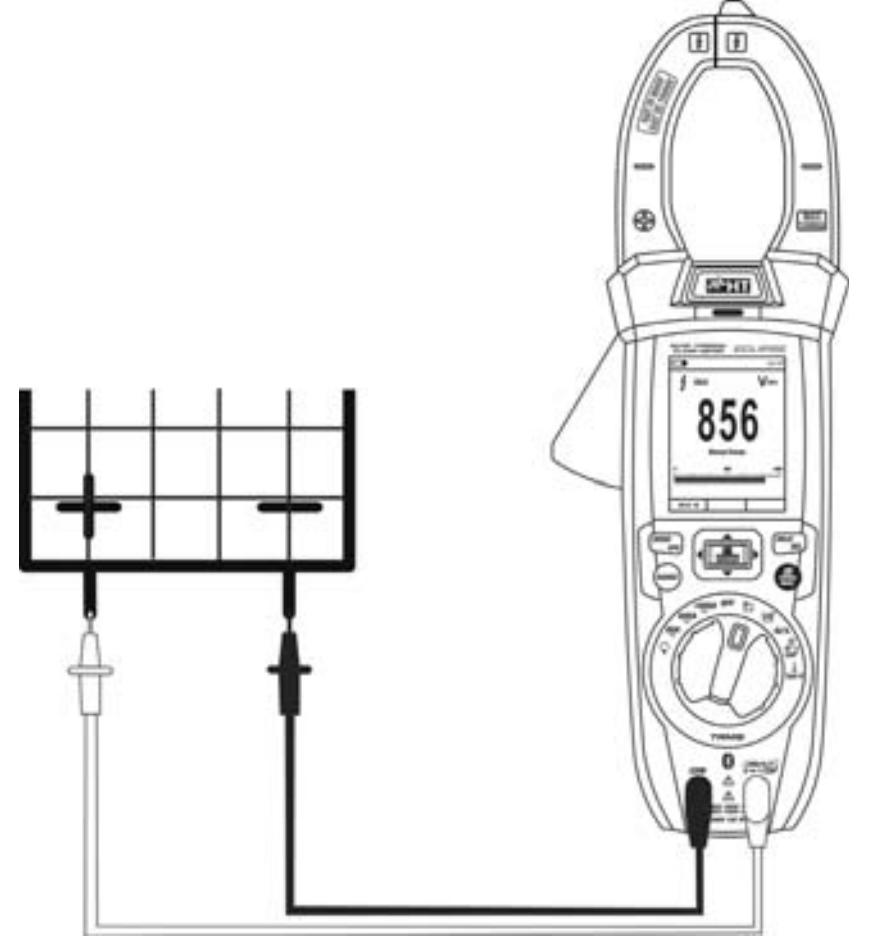

Fig. 23: Utilisation de l'instrument pour mesure de Tension CC

- 1. Sélectionner la position VAC+DC=
- 2. Appuyer sur la touche MODE/VFD pour sélectionner le mesure "mV===""
- 3. Insérer le câble rouge dans la borne d'entrée **UHz%** CAPΩ→→→) et le câble noir dans la borne d'entrée COM
- 4. Positionner l'embout rouge et l'embout noir respectivement dans les points à potentiel positif et négatif du circuit testé (voir Fig. 23). La valeur de la tension apparaît à l'écran
- 5. Si le message «OL» est montré à l'écran, sélectionner une échelle plus élevée.
- 6. L'affichage du symbole « » sur l'écran de l'instrument indique que la tension a un sens opposé par rapport à la connexion de Fig. 23.
- 7. Pour l'utilisation des fonctions HOLD et RANGE, voir le § 4.2
- 8. Pour l'utilisation des fonctions internes, voir le § 4.3.3
- 9. Pour la sauvegarde du résultat de mesure, voir § 4.3.4

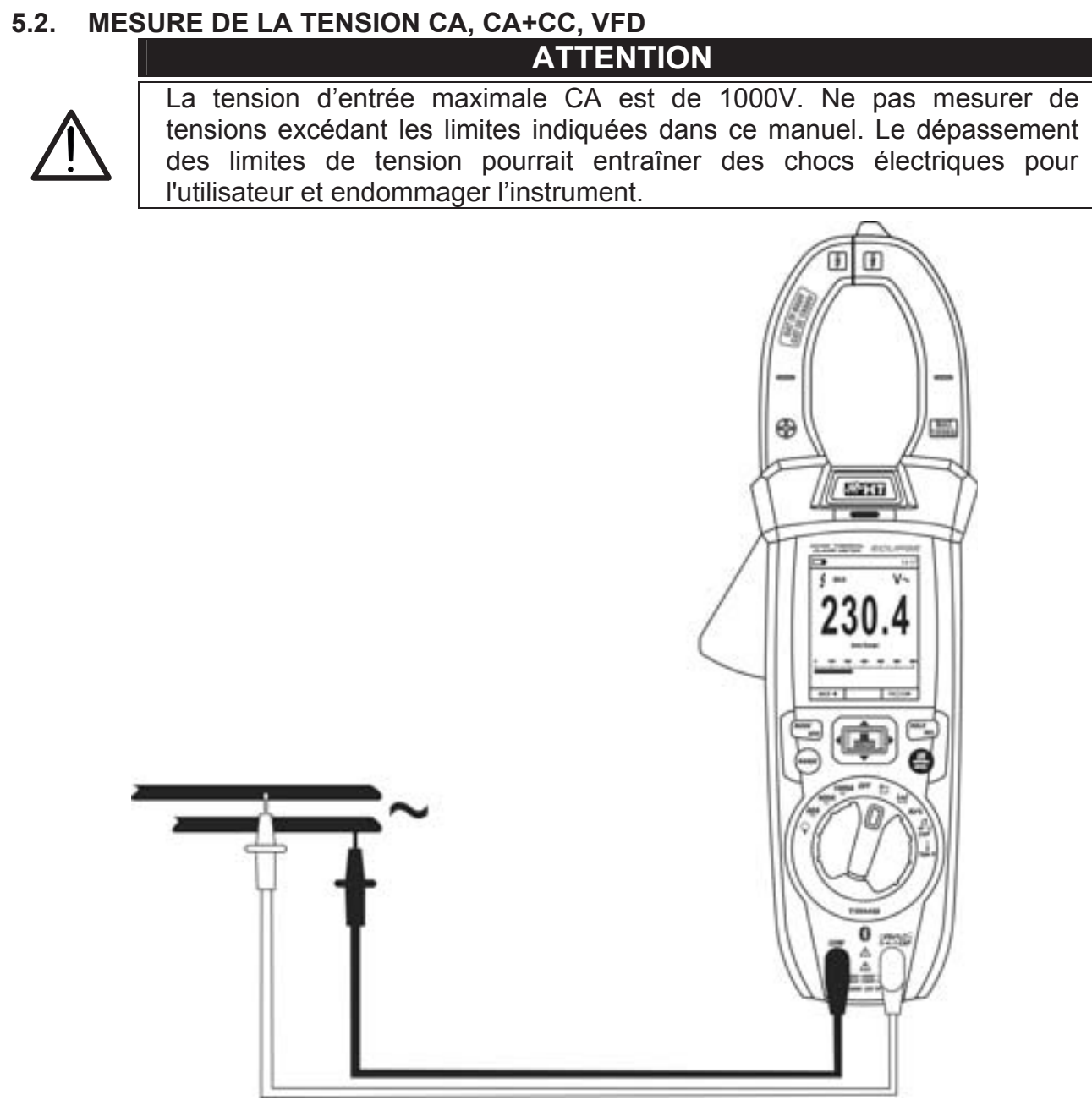

Fig. 24: Utilisation de l'instrument pour la mesure de la Tension CA, CA+CC, VFD

- 1. Sélectionner la position VAC+DC Vérifier la présence d'une source CA (voir § 4.3.7)
- 2. Appuyer sur la touche MODE/VFD pour sélectionner le mesure "V~ "
- 3. Insérer le câble rouge dans la borne d'entrée UHz% CAPΩ→→) et le câble noir dans la borne d'entrée COM
- 4. Positionner l'embout rouge et l'embout noir dans les points du circuit sous test (voir la Fig. 24). La valeur de la tension apparaît à l'écran
- 5. Si le message «OL» est montré à l'écran, sélectionner une échelle plus élevée
- 6. Appuyer sur la touche MODE/VFD pour sélectionner les mesures « Hz » ou « % » afin de visualiser les valeurs de fréquence et du duty cycle de la tension en entrée. Le diagramme à barres analogique n'est pas actif dans ces fonctions
- 7. Pour l'utilisation des fonctions HOLD et RANGE, voir le § 4.2
- 8. Pour le mesure CA+CC, VFD et pour l'utilisation des fonctions internes, voir le § 4.3
- 9. Pour la sauvegarde du résultat de mesure, voir § 4.3.4

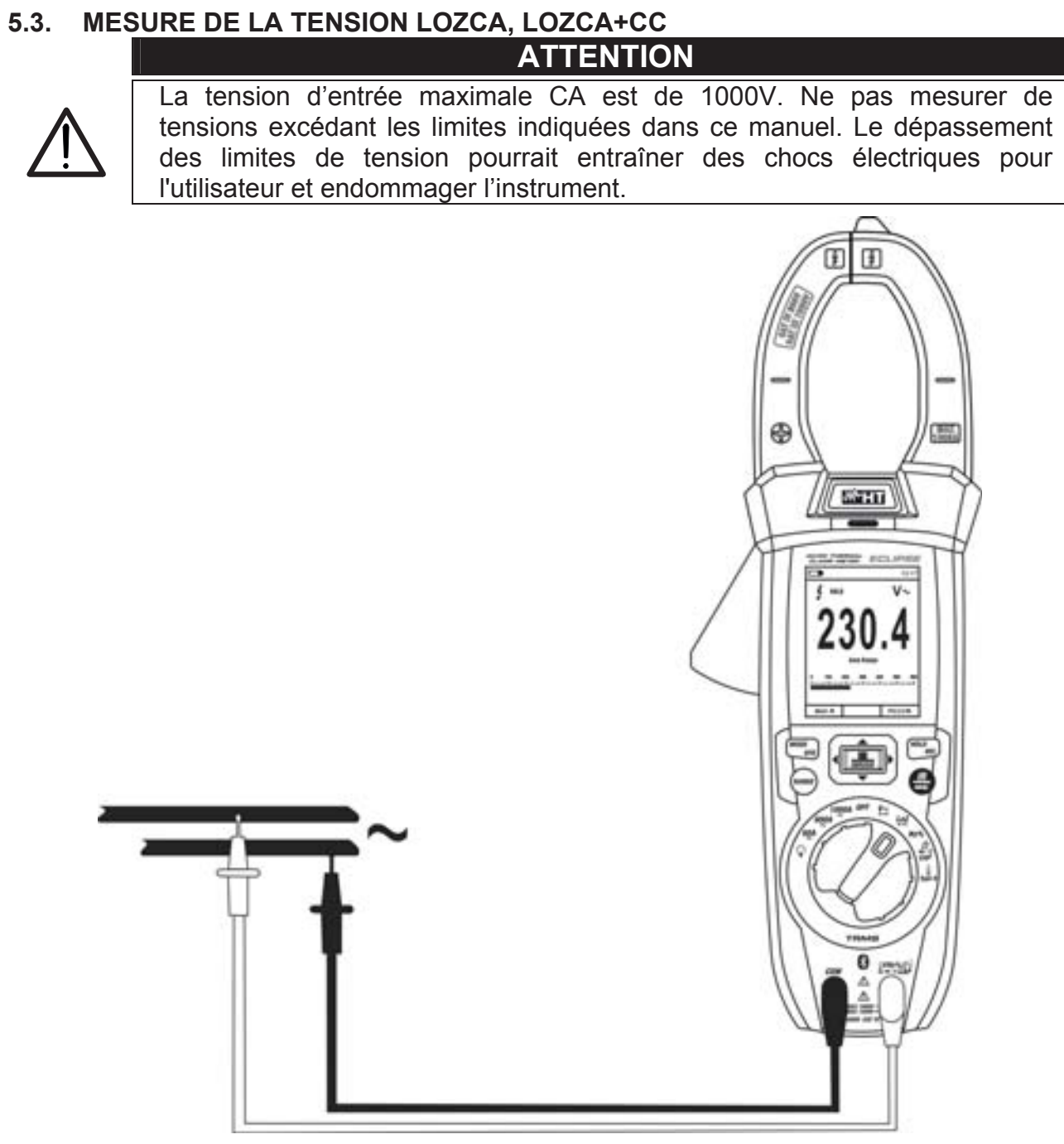

Fig. 25: Utilisation de l'instrument pour la mesure de la Tension LoZCA, LoZCA+CC

- 1. Sélectionner la position LoZAC+DC (voir § 4.3.8)
- Appuyer sur la touche MODE/VFD pour sélectionner le mode «V→» ou «V
   (CA+CC)»
- 3. Insérer le câble rouge dans la borne d'entrée UHz% CAPΩ→+→) et le câble noir dans la borne d'entrée COM
- Positionner l'embout rouge et l'embout noir dans les points du circuit sous test (voir la Fig. 25). La valeur de la tension apparaît à l'écran
- 5. Si le message «OL» est montré à l'écran, sélectionner une échelle plus élevée
- 6. Pour l'utilisation des fonctions HOLD et RANGE, voir le § 4.2
- 7. Pour le mesure CA+CC et pour l'utilisation des fonctions internes, voir le § 4.3
- 8. Pour la sauvegarde du résultat de mesure, voir § 4.3.4

#### 5.4. MESURE DE FREQUENCE ET DUTY CYCLE

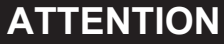

La tension d'entrée maximale AC est de 1000V. Ne pas mesurer de tensions excédant les limites indiquées dans ce manuel. Le dépassement des limites de tension pourrait entraîner des chocs électriques pour l'utilisateur et endommager l'instrument.

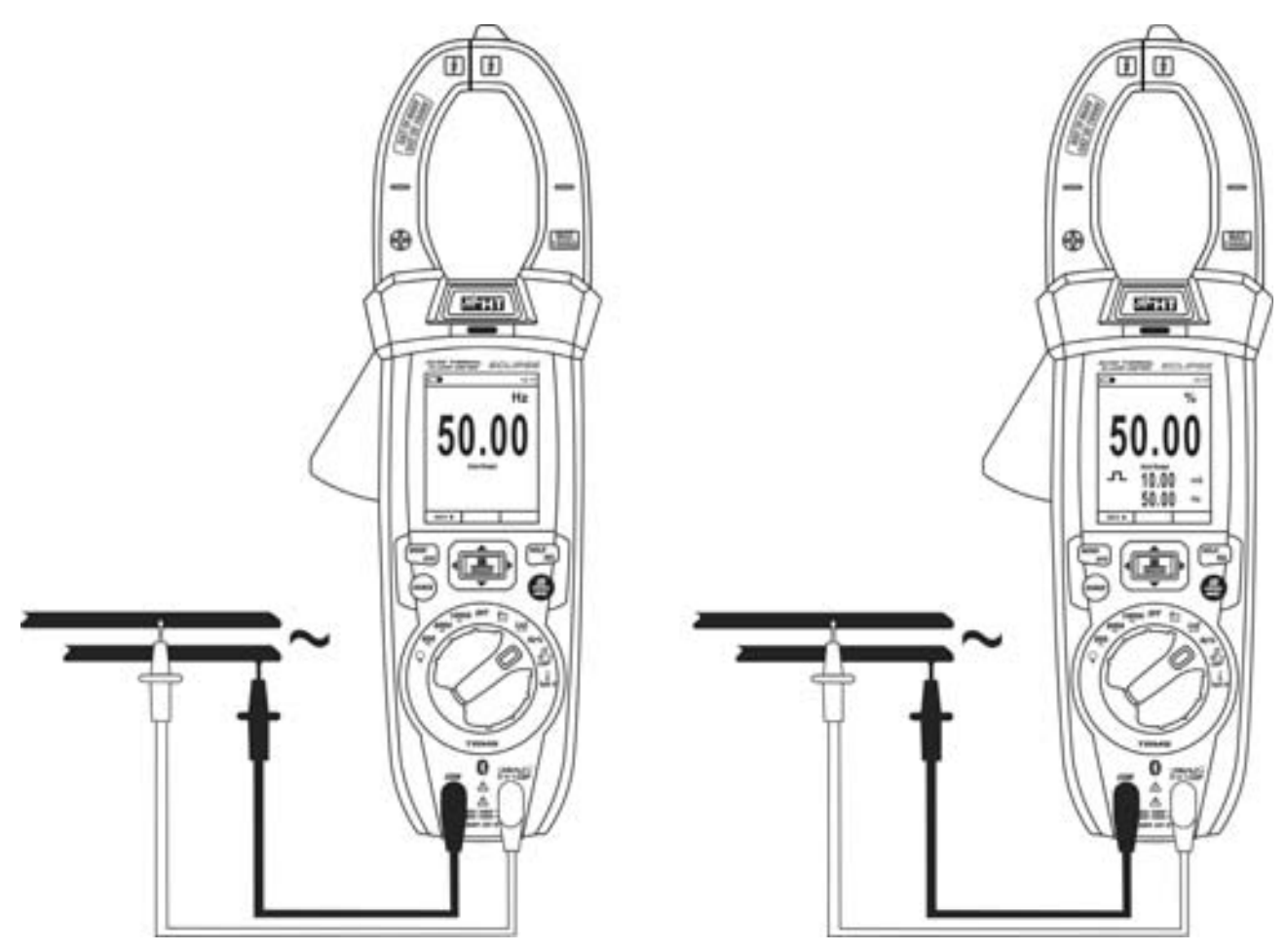

Fig. 26: Utilisation de l'instrument pour la mesure de Fréquence et Duty Cycle

- 1. Sélectionner la position Hz%.
- Appuyer sur la touche MODE/VFD pour sélectionner les mesures « Hz » ou « % » afin d'afficher les valeurs de la fréquence et du duty cycle (symbole « JL » présent à l'écran) du signal d'entrée
- 3. Insérer le câble rouge dans la borne d'entrée **UHz%** CAPΩ→+··)) et le câble noir dans la borne d'entrée COM
- Positionner l'embout rouge et l'embout noir dans les points du circuit sous test (voir la Fig. 26). La valeur de fréquence (Hz) ou duty cycle (%) apparaît à l'écran. Le diagramme à barres analogique n'est pas actif dans ces fonctions
- 5. Pour l'utilisation des fonctions HOLD et RANGE, voir le § 4.2
- 6. Pour l'utilisation des fonctions internes, voir le § 4.3
- 7. Pour la sauvegarde du résultat de mesure, voir § 4.3.4

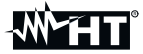

#### 5.5. MESURE DE RESISTANCE ET TEST DE CONTINUITE ATTENTION

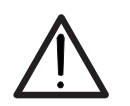

Avant d'effectuer toute mesure de résistance, vérifier que l'alimentation du circuit sous test est coupée et que tous les condensateurs, si présents, sont déchargés.

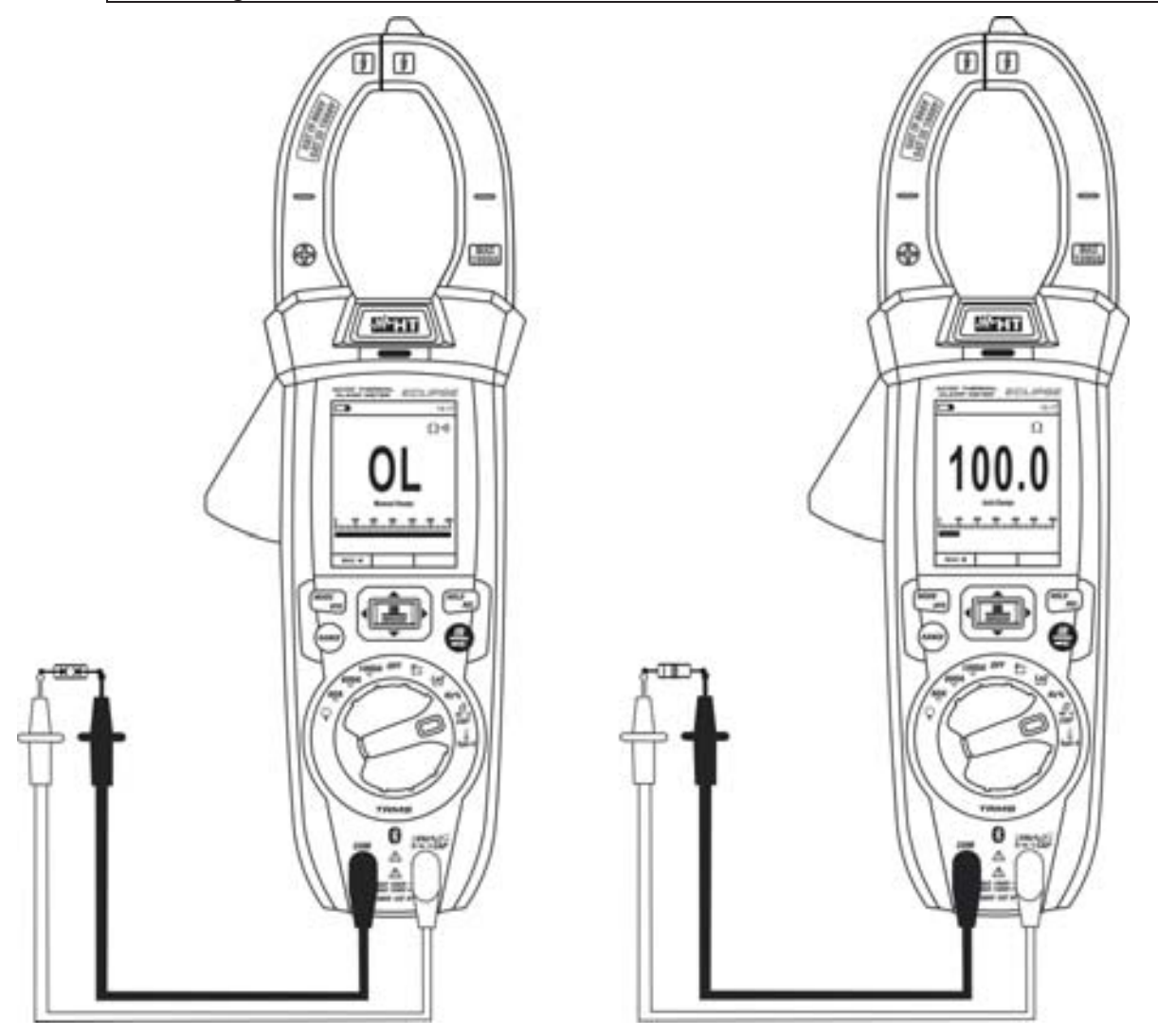

Fig. 27: Utilisation de l'instrument pour mesure de résistance et test de continuité

- 1. Sélectionner la position  $\Omega \rightarrow ( )$  CAP
- Insérer le câble rouge dans la borne d'entrée UHz% CAPΩ→→) et le câble noir dans la borne d'entrée COM
- 3. Positionner les embouts sur les points désirés du circuit sous test (voir Fig. 27). La valeur de résistance est visualisée à l'écran.
- 4. Si le message «OL» est montré à l'écran, sélectionner une échelle plus élevée
- 5. Appuyer sur la touche **MODE/VFD** pour sélectionner la mesure « ••••) » relative au test de continuité et positionner les embouts désirés du circuit sous test
- 6. La valeur de résistance (fournie à titre d'indication) est affichée à l'écran exprimée en  $\Omega$  et l'instrument émet un signal acoustique si la valeur de résistance est inférieure à presque <50 $\Omega$
- 7. Pour l'utilisation des fonctions HOLD et RANGE, voir le § 4.2
- 8. Pour l'utilisation des fonctions internes, voir le § 4.3
- 9. Pour la sauvegarde du résultat de mesure, voir § 4.3.4

#### 5.6. ESSAI DES DIODES

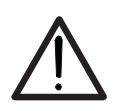

Avant d'effectuer toute mesure de résistance, vérifier que l'alimentation du circuit sous test est coupée et que tous les condensateurs, si présents, sont déchargés.

**ATTENTION** 

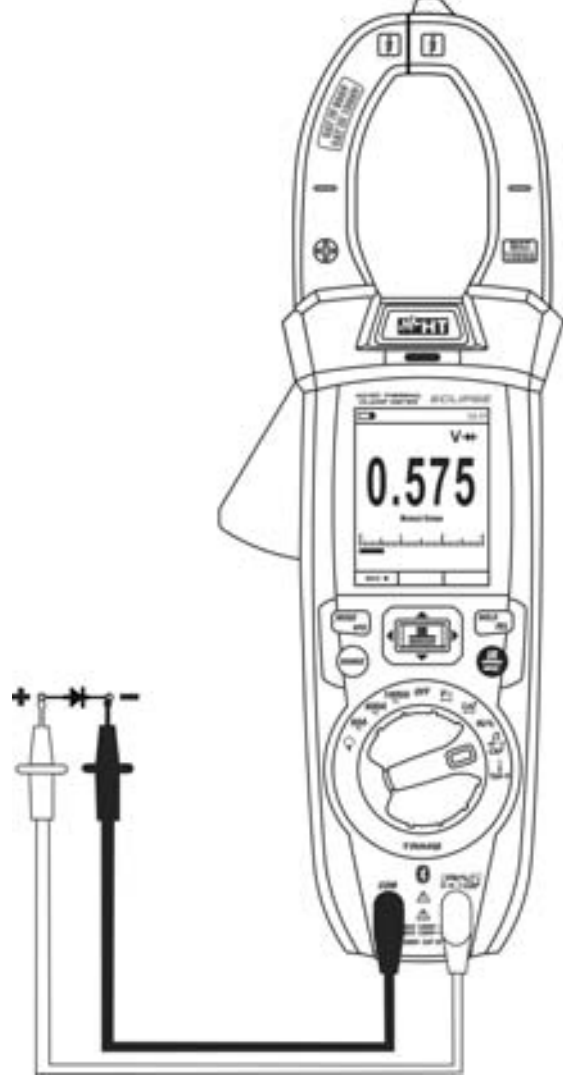

Fig. 28: Utilisation de l'instrument pour le test des diodes

- 1. Sélectionner la position  $\Omega \rightarrow ( )$  CAP
- 2. Appuyer sur la touche MODE/VFD pour sélectionner la mesure « + »
- 3. Insérer le câble rouge dans la borne d'entrée **VHz%** CAPΩ→→→) et le câble noir dans la borne d'entrée COM
- Positionner les embouts aux extrémités de la diode sous test (voir Fig. 28) en respectant les polarités indiquées. La valeur de la tension de seuil en polarisation directe est affichée à l'écran
- 5. Si la valeur de la tension de seuil est de 0mV, la jonction P-N de la diode est en court-circuit
- 6. Si l'instrument affiche le message «**OL**» les bornes de la diode sont inversées par rapport à ce qui est indiqué dans Fig. 28 ou bien la jonction P-N de la diode est endommagée
- 7. Pour l'utilisation des fonctions HOLD et RANGE, voir le § 4.2
- 8. Pour l'utilisation des fonctions internes, voir le § 4.3
- 9. Pour la sauvegarde du résultat de mesure, voir § 4.3.4

#### 5.7. MESURE DE CAPACITE

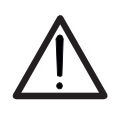

ATTENTION

Avant d'effectuer des mesures de capacité sur circuits ou condensateurs, couper l'alimentation au circuit sous test et laisser décharger toutes les capacités s'y trouvant. Dans la connexion entre le multimètre et la capacité sous test, respecter la polarité correcte (si demandé).

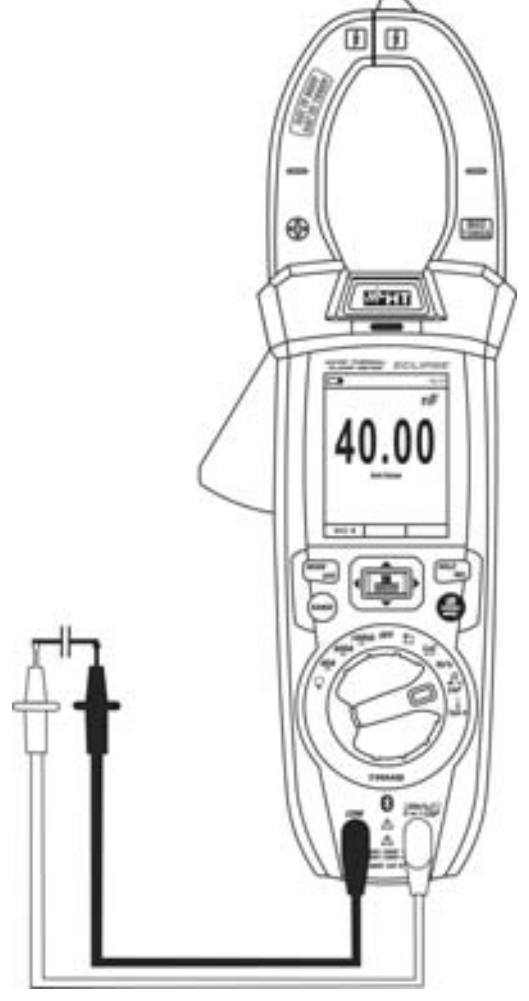

Fig. 29: Utilisation de l'instrument pour mesure de Capacité

- 1. Sélectionner la position  $\Omega \rightarrow (\Omega)$  CAP
- 2. Appuyer sur la touche MODE/VFD jusqu'à l'affichage du symbole « nF » à l'écran
- 3. Insérer le câble rouge dans la borne d'entrée UHz% CAPΩ→+··)) et le câble noir dans la borne d'entrée COM
- 4. Appuyer longue sur la touche **HOLD/REL** avant d'effectuer la mesure (voir § 4.3.5)
- 5. Placer les embouts aux extrémités de la capacité sous test en respectant éventuellement la polarité positive (câble rouge) et négative (câble noir) (voir Fig. 29). La valeur s'affiche à l'écran. En fonction de la capacité, l'instrument pourrait mettre plusieurs secondes avant d'afficher la valeur finale correcte. Le diagramme à barres analogique n'est pas actif dans cette fonction
- 6. Le message « **OL** » indique que la valeur de capacité dépasse la valeur maximale mesurable
- 7. Pour l'utilisation des fonctions HOLD et RANGE, voir le § 4.2
- 8. Pour l'utilisation des fonctions internes, voir le § 4.3
- 9. Pour la sauvegarde du résultat de mesure, voir § 4.3.4

# 5.8. MESURE DE TEMPERATURE AVEC SONDE K

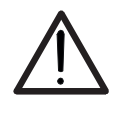

Avant d'effectuer toute mesure de température, vérifier que l'alimentation du circuit sous test est coupée et que tous les condensateurs, si présents, sont déchargés.

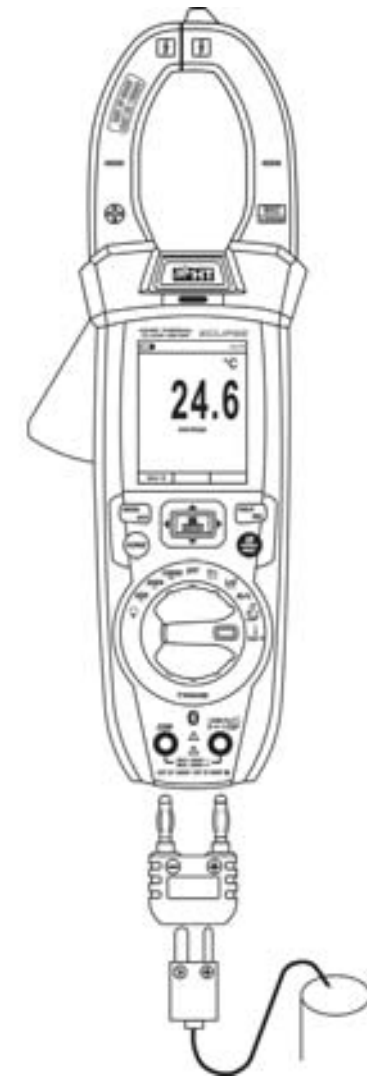

Fig. 30: Utilisation de l'instrument pour la mesure de la Température

- 1. Sélectionner la position **TypeK**
- 2. Appuyer sur la touche **MODE/VFD** jusqu'à l'affichage du symbole « °C » ou « °F » à l'écran
- 3. Insérer l'adaptateur fourni dans les bornes d'entrée **IVHz% CAP**Ω → ···)) (polarité +) et **COM** (polarité -) (voir Fig. 30)
- 4. Connecter la sonde à fil de type K fournie ou le thermocouple de type K en option (voir le § 8) à l'instrument à l'aide de l'adaptateur en respectant les polarités positive et négative présentes sur ce dernier. La valeur de température apparaît à l'écran. Le diagramme à barres analogique n'est pas actif dans cette fonction
- 5. Le message « **OL** » indique que la valeur de température dépasse la valeur maximale mesurable
- 6. Pour l'utilisation des fonctions HOLD et RANGE, voir le § 4.2
- 7. Pour l'utilisation des fonctions internes, voir le § 4.3
- 8. Pour la sauvegarde du résultat de mesure, voir § 4.3.4

#### 5.9. MESURE DE COURANT CC

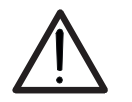

ATTENTION S'assurer que toutes les bornes d'entrée de l'instrument sont déconnectées

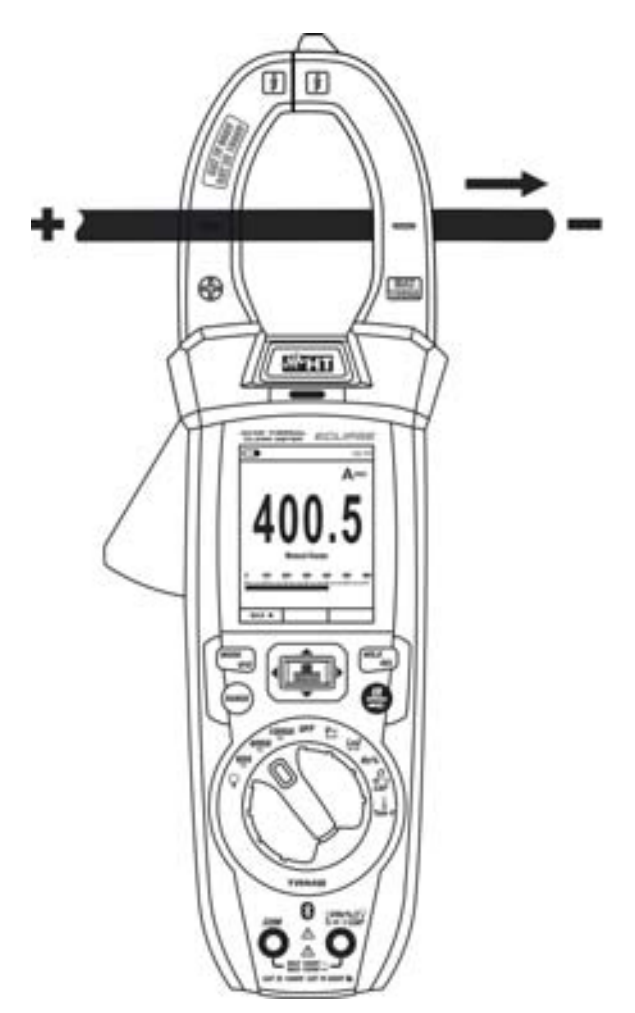

Fig. 31: Utilisation de l'instrument pour mesure de Courant CC

- 1. Sélectionner la position 60A, 600A ou 1000A
- 2. Appuyer sur la touche MODE/VFD pour sélectionner la mesure "A==="
- 3. Appuyer longue sur la touche **HOLD/REL** pour remettre à zéro le courant de magnétisation résiduel (voir § 4.3.5)
- Insérer le câble dans le tore à son centre (voir Fig. 31) afin d'obtenir des mesures précises dans la direction du pôle positif "+" (voir Fig. 1 - partie 2) jusqu'au pôle négatif "-" (voir Fig. 2 – partie 1). Utiliser les marques en guise de référence (voir Fig. 3)
- 5. La valeur du courant CC apparaît à l'écran
- 6. Si le message « OL » est montré à l'écran, on a atteint la valeur maximale mesurable
- 7. L'affichage du symbole « » sur l'écran de l'instrument indique que le courant a une direction opposée par rapport à la connexion de Fig. 31
- 8. Pour l'utilisation des fonctions HOLD voir le § 4.2
- 9. Pour l'utilisation des fonctions internes, voir le § 4.3.3
- 10. Pour la sauvegarde du résultat de mesure, voir § 4.3.4

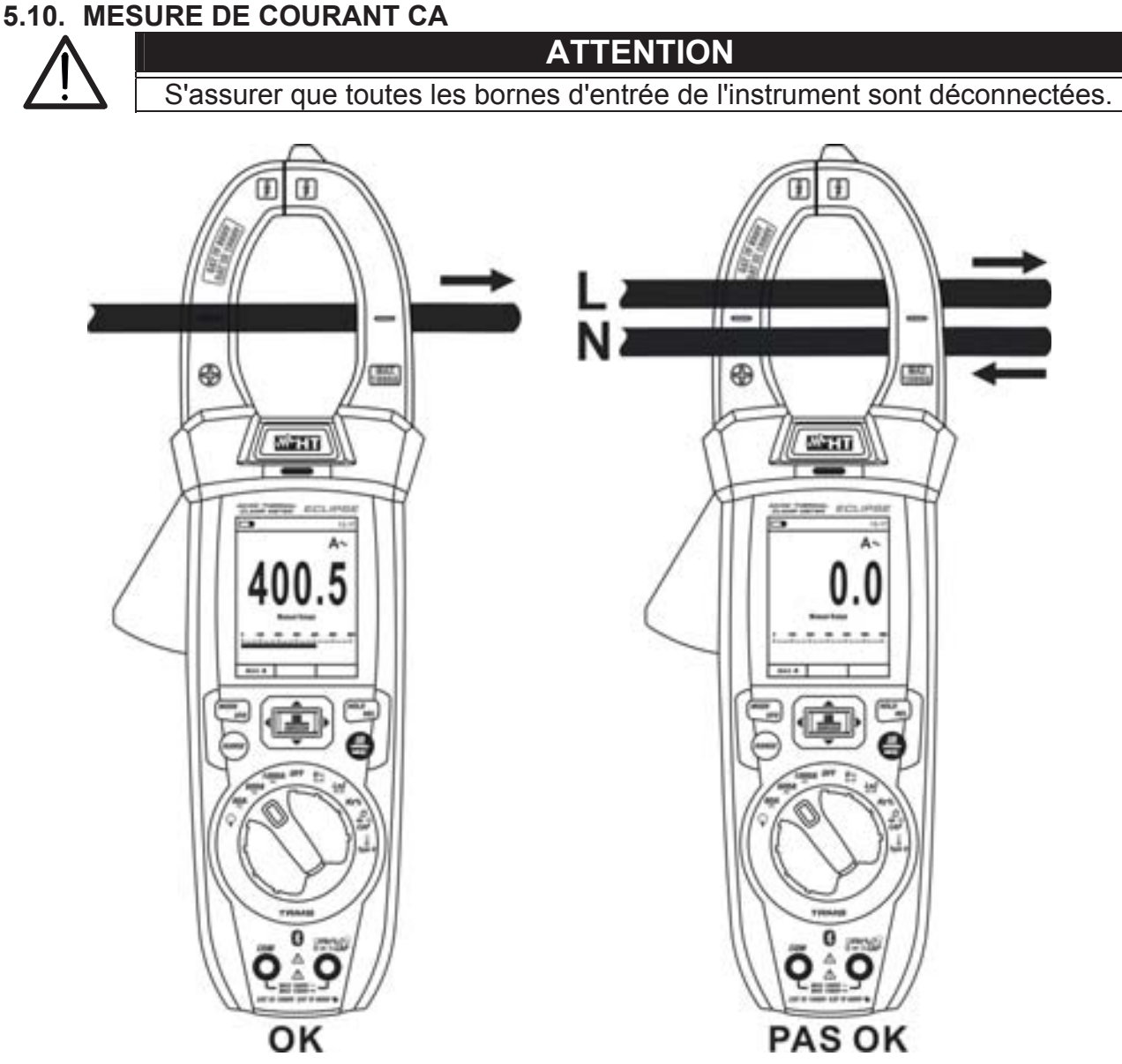

Fig. 32: Utilisation de l'instrument pour la mesure de Courant CA

- 1. Sélectionner la position 60A , 600A o 1000A
- 2. Appuyer sur la touche MODE/VFD pour sélectionner la mesure "A~ "
- Insérer le câble dans le tore à son centre (voir Fig. 32 partie gauche) afin d'obtenir des mesures précises. Utiliser les marques en guise de référence (voir Fig. 3)
- 4. La valeur de courant apparaît à l'écran.
- 5. Si le message « OL » est montré à l'écran, on a atteint la valeur maximale mesurable
- 6. Pour l'utilisation de fonction HOLD voir le § 4.2
- 7. Pour l'utilisation des fonctions internes, voir le § 4.3
- 8. Pour la sauvegarde du résultat de mesure, voir § 4.3.4

#### 5.11. MESURE DE COURANT D'APPEL CA (INRUSH)

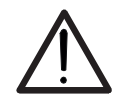

ATTENTION S'assurer que toutes les bornes d'entrée de l'instrument sont déconnectées.

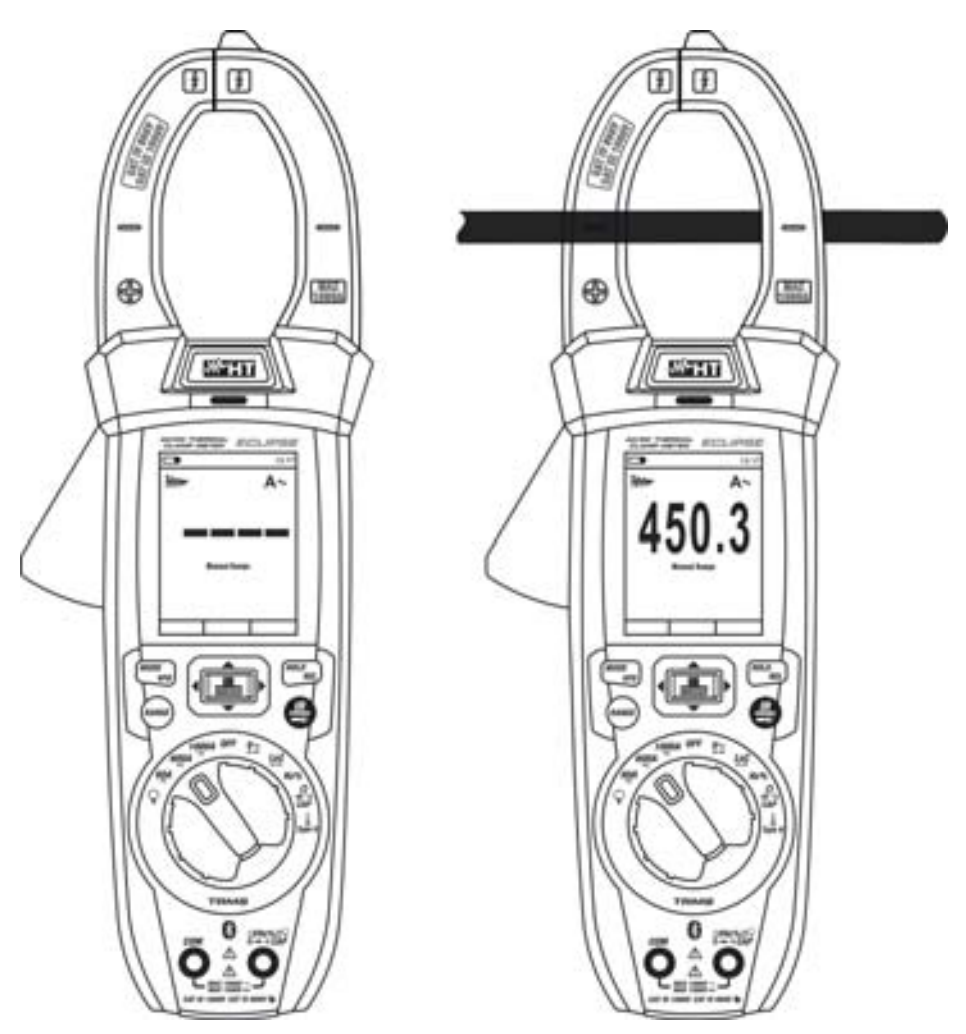

Fig. 33: Utilisation de l'instrument pour la mesure de Courant d'appel CA

- 1. Sélectionner la position 60A , 600A o 1000A
- 2. Appuyer sur la touche **MODE/VFD** pour sélectionner la mesure "A~ "
- 3. Appuyer longue sur la touche **I**/INRUSH pour activer la fonction "INRUSH". Les symboles "**III**" et "- - " apparaissent à l'écran (voir Fig. 33 partie gauche)
- 4. Insérer le câble dans le tore à son centre (voir Fig. 33 partie droit) afin d'obtenir des mesures précises. Utiliser les marques en guise de référence (voir Fig. 3)
- 5. La valeur de courant apparaît à l'écran.
- 6. Si le message « OL » est montré à l'écran, on a atteint la valeur maximale mesurable
- 7. Pour l'utilisation de fonction HOLD voir le § 4.2
- 8. Pour l'utilisation des fonctions internes, voir le § 4.3
- 9. Pour la sauvegarde du résultat de mesure, voir § 4.3.4

# -WHT°

#### 5.12. MESURE COURANT CC, CA, CA+CC AVEC TRANSDUCTEURS A PINCE ATTENTION

 Le courant maximal mesurable dans cette fonction est 3000A CA ou 1000A CC. Ne pas mesurer de courants excédant les limites indiquées dans ce manuel.

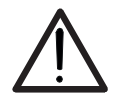

 L'instrument effectue la mesure avec le transducteur à pince flexible F3000U (AC uniquement) mais aussi avec d'autres transducteurs à pince standard de la famille HT. Avec des transducteurs ayant le connecteur de sortie Hypertac, l'adaptateur en option NOCANBA est nécessaire pour exécuter le branchement.

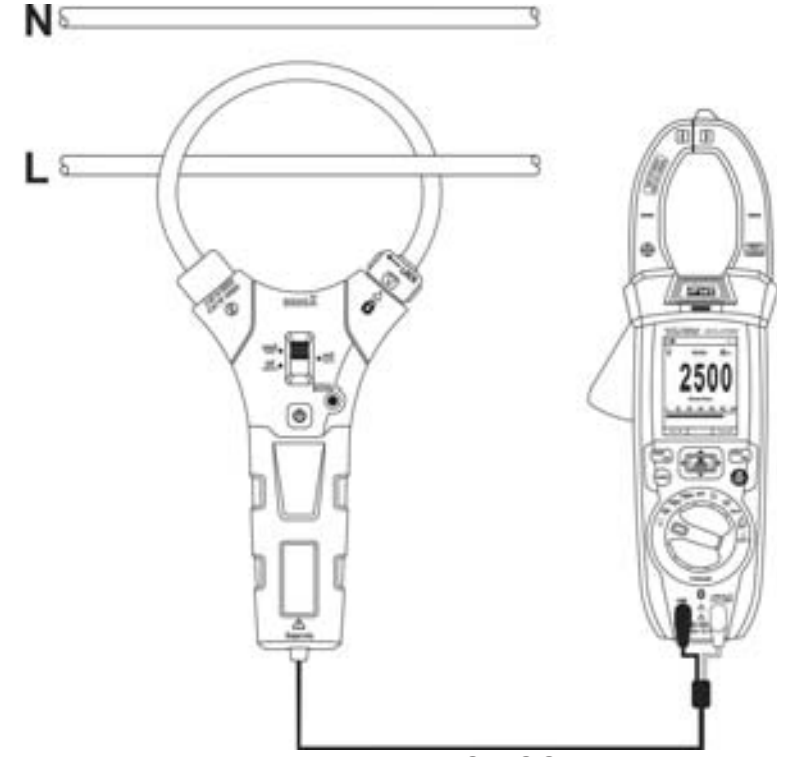

Fig. 34: Utilisation pour mesurer le courant CA/CC avec transducteurs à pince

- 1. Sélectionner la position.  $\mathbf{Q}$
- 3. Appuyer sur la touche **MODE/VFD** pour sélectionner le type de mesure « DC », « AC » ou « AC+DC » (uniquement pour pinces standard)
- Appuyer sur la touche RANGE pour sélectionner sur l'instrument la même échelle définie sur la pince, parmi les options : 1000mA, 10A, 30A, 40A, 100A, 300A, 400A, 1000A, 3000A. Cette valeur est présente dans la partie haute centrale de l'écran
- Insérer le câble rouge dans la borne d'entrée UHz% CAPΩ→→) et le câble noir dans la borne d'entrée COM. Pour les modèles de transducteurs standards (voir § 0) avec connecteur Hypertac, utiliser l'adaptateur en option NOCANBA. Pour plus d'informations sur l'utilisation des transducteurs à pince, consulter le mode d'emploi de ces derniers.
- 6. Insérer le câble dans le tore (voir Fig. 34). La valeur de courant apparaît à l'écran.
- Si le message « OL » est montré à l'écran, on a atteint la valeur maximale mesurable
   Pour l'utilisation de la fonction HOLD voir le § 4.2
- 9. Pour la mesure CA+CC voir § 4.3.3. Pour l'utilisation des fonctions internes, voir § 4.3
- 10. Pour la sauvegarde du résultat de mesure, voir § 4.3.4

#### 5.13. FONCTION DATA LOGGER

1. Allumer l'instrument en tournant le sélecteur sur la position souhaitée

Réglage de l'intervalle d'échantillonnage

|             | 13:17 |                        | 13:17 |     | 13:17 |
|-------------|-------|------------------------|-------|-----|-------|
| Palette     |       | M Enregister           | <     |     | <     |
| Unité Temp. | °C    | Comm. l'enregist.      |       | Min | 0     |
| Area Mesure | >     | Rappel                 |       | Sec | 10    |
| Emissivité  | 0.95  | Intervalle d'échant.   | >     |     | 1     |
| Enregister  | >     | Durée                  | >     |     |       |
| 💬 Langue    | >     | Mémoire                | >     |     |       |
| کې Réglage  | >     | Effacer touts enregist | t.    |     |       |

Fig. 35: Fonction data logger – Réglage de l'intervalle d'échantillonnage

- 3. Sélectionner la rubrique «Intervalle d'échant.» (voir Fig. 35 partie centrale) et appuyer la touche ▶ pour la définition de la l'intervalle d'échantillonnage de l'enregistrement. La page-écran Fig. 35 partie droite s'affiche à l'écran
- 4. Utiliser la touche fléchée ▲ ou ▼ pour sélectionner les rubriques « Min » ou « Sec » et appuyer sur la touche pour entrer dans le mode de configuration. La valeur présente devient noire
- 5. Utiliser la touche fléchée ▲ ou ▼ pour la configuration des valeurs comprises dans les plages : 0 ÷ 59s et 0 ÷ 15min
- 6. Appuyer sur la touche **I** pour confirmer. Les valeurs configurées deviennent de couleur blanche
- 7. Appuyer sur la touche ◀ pour revenir à la page précédente

Réglage de la durée d'enregistrement

Sélectionner la rubrique « Durée » (voir Fig. 36 – partie gauche) et appuyer sur la touche ▶. La page-écran Fig. 36 – partie droite s'affiche à l'écran

|                        | 13:17 |             | 13:17 |
|------------------------|-------|-------------|-------|
|                        | <     | Corregister | <     |
| Comm. l'enregist.      |       | Heure       | 0     |
| Rappel                 |       | Min         | - 1   |
| Intervalle d'échant.   | >     | Sec         | 0     |
| Durée                  | >     |             |       |
| Mémoire                | >     |             |       |
| Effacer touts enregist |       |             |       |

Fig. 36: Fonction data logger – Réglage de la durée d'enregistrement

# -<del>M`</del>HT°

- 10. Utiliser la touche fléchée ▲ ou ▼ pour la configuration des valeurs comprises dans les plages : 0 ÷ 10heures, 0 ÷ 59min et 0 ÷ 59s

#### Démarrage et arrêt de l'enregistrement

13. Sélectionner la rubrique « Comm. L'enregist. » (voir Fig. 37 – partie gauche) et appuyer sur la touche . La page de la Fig. 37 – partie centrale dans laquelle se trouvent la date/heure de démarrage, le temps restant et le nombre d'échantillons acquis en temps réel, s'affiche à l'écran. Le message « Enregister » est présent dans la partie haute de l'écran pour indiquer le processus en cours

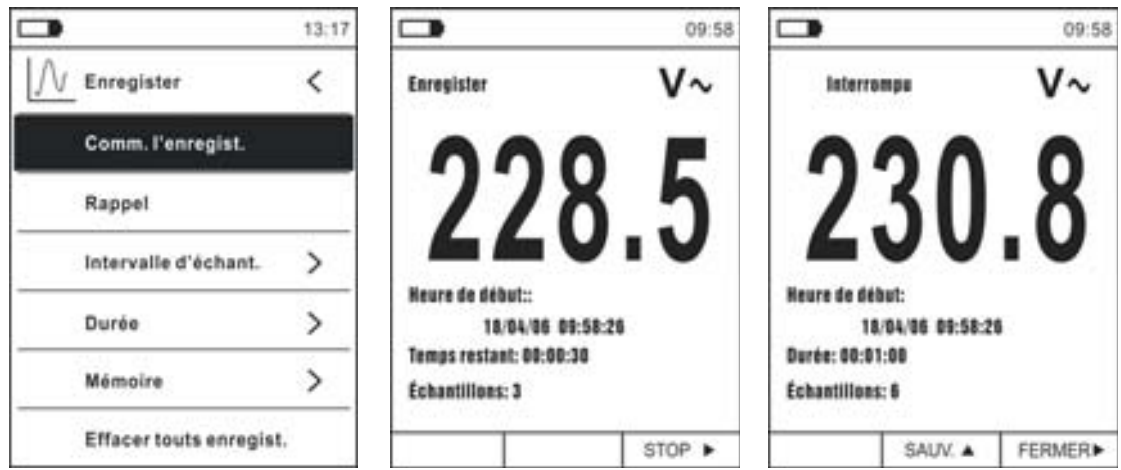

Fig. 37: Fonction data logger – Démarrage et arrêt de l'enregistrement

- 14. Appuyer sur la touche ► (STOP) pour terminer l'enregistrement à tout moment ou attendre le déroulement complet de l'opération
- 15. A la fin du processus, la page de la Fig. 37 partie droite, s'affiche à l'écran. Appuyer sur la touche ▲ (SAUV.) pour sauvegarder l'enregistrement dans la mémoire interne de l'instrument, ou sur la touche ▶ (FERMER)

Ouverture, affichage et suppression des données d'enregistrement

16. Sélectionner la rubrique « Rappel » (voir Fig. 38 – partie gauche) et appuyer sur la touche **III**. La page-écran Fig. 38 – partie droite s'affiche à l'écran

|                       | 13:17 |                              |                          | 09:58  |
|-----------------------|-------|------------------------------|--------------------------|--------|
|                       | <     | Rappe                        | 1                        | ٧~     |
| Comm. l'enregist.     |       | 0                            | ••                       | 0      |
| Rappel                |       | 1                            | 30                       | X      |
| Intervalle d'échant.  | >     |                              |                          | v      |
| Durée                 | >     | Neure de de<br>18            | 0u1:<br>1/04/06 09:58:21 | E      |
| Mémoire               | >     | Durée: 00:01<br>Échantillon: | 1:00<br>I: 6             | #3     |
| Cancella tutte Regist |       | ÉVOLUT.                      | EFFACERA                 | FERMER |

Fig. 38: Fonction data logger – Ouverture à l'écran des données d'enregistrement

17. Appuyer sur la touche MODE (EVOLUT.) pour afficher à l'écran le graphique de l'enregistrement et l'évolution correspondante dans le temps (Trend). La page-écran Fig. 39 – partie gauche s'affiche à l'écran

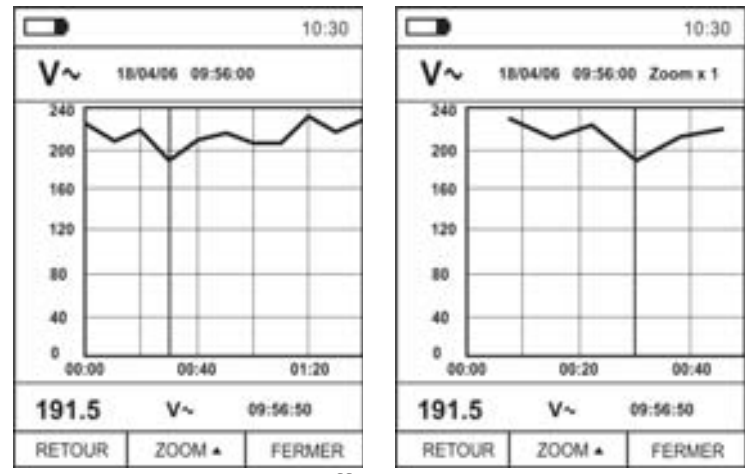

Fig. 39: Fonction data logger – Affichage du graphique d'enregistrement

- 18. Utiliser la touche ◀ ou ► pour déplacer le curseur sur le graphique et observer la valeur de la donnée échantillonnée et de l'instant d'échantillonnage correspondant dans la partie basse de l'écran
- 19. Appuyer sur la touche ▲ (ZOOM) pour activer (si disponible) le Zoom des valeurs sur le graphique (voir Fig. 39 partie droite) dans le but d'augmenter la résolution. L'indication « Zoom xY » où Y = dimension max de zoom est présente dans la partie haute de l'écran. Il est possible d'effectuer un zoom X1 pour au moins 10 points de mesure, X2 pour au moins 20 points de mesure, X3 pour au moins 40 points de mesure et ainsi de suite pour un maximum de 6 opérations de zoom
- 20. Appuyer sur la touche **MODE (EVOLUT.)** pour revenir à la page précédente ou sur la touche **HOLD/REL** pour revenir à la page normale de mesure
- 21. Appuyer sur la touche ▲(EFFACER) pour supprimer l'enregistrement ouvert. La page suivante et le message « Effacer Enregistrements ? » s'affiche à l'écran

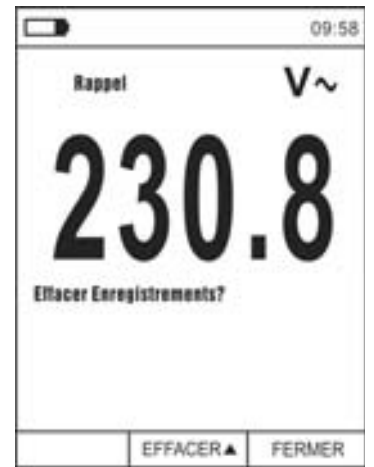

Fig. 40 : Fonction data logger – Suppression de l'enregistrement

22. Appuyer de nouveau sur la touche ▲( EFFACER) pour confirmer l'opération ou sur la touche HOLD/REL pour revenir à la page normale de mesure

Contenu de la mémoire et suppression de tous les enregistrements

23. Sélectionner la rubrique « Mémoire » (voir Fig. 41 – partie gauche) et appuyer sur la touche ►. La page-écran Fig. 41 – partie droite s'affiche à l'écran

|                       | 13:17 |                  | 13:17 |
|-----------------------|-------|------------------|-------|
|                       | <     |                  | <     |
| Comm. l'enregist.     |       | Nom. d'enregist. | 2/16  |
| Rappel                |       | Mém. résiduelle  | 98%   |
| Intervalle d'échant.  | >     |                  |       |
| Durée                 | >     |                  |       |
| Mémoire               | >     |                  |       |
| Effacer touts enregin | st.   |                  |       |

Fig. 41: Fonction data logger – Contenu mémoire

- 24. Le paramètre « Nom. d'enregist. » indique combien d'enregistrements ont été sauvegardés dans la mémoire interne. Il est possible de sauvegarder jusqu'à un maximum de **16 enregistrements**. Le paramètre « Mém. résiduelle » indique la valeur en pourcentage de mémoire encore disponible pour la sauvegarde des enregistrements
- 26. Sélectionner la rubrique « Effacer tous enregist. » (voir Fig. 42 partie gauche) et appuyer sur la touche 📃 La page-écran Fig. 42 partie droite s'affiche à l'écran

| •                      | 13:17 |                        | 13:17 |
|------------------------|-------|------------------------|-------|
| Enregister             | <     | Enregister             | <     |
| Comm. l'enregist.      |       |                        | ٦     |
| Rappel                 | l.    | Effacer touts          |       |
| Intervalle d'échant.   | >     | enregist.              |       |
| Durée                  | >     |                        |       |
| Mémoire                | >     | Ouí Non                | J_    |
| Effacer touts enregist |       | Effacer touts enregist | t     |

Fig. 42: Fonction data logger – Suppression de tous les enregistrements

27. Utiliser la touche ◀ ou ► et la touche **III** pour confirmer la suppression (Oui) ou quitter et revenir à la page précédente (Non)

#### 5.14. UTILISATION DE LA CAMERA THERMIQUE INTERNE (ECLIPSE)

- 1. Allumer l'instrument dans n'importe quelle position du sélecteur
- 2. Appuyer sur la touche IR/ pour activer la caméra thermique interne
- 3. Agir sur le sélecteur de protection (voir Fig. 2 partie 3) pour découvrir l'objectif
- 4. Appuyer sur la touche et entrer dans le menu général afin de définir les valeurs d'émissivité de l'objet testé, éventuellement activer les points de mesure H (point chaud) et C (point froid) et le pointeur laser comme le décrit le § 4.3.10
- 5. Encadrer l'objet testé dont l'image thermographique sera affichée à l'écran (voir § 4.3.2) avec mise au point automatique
- 6. Dans l'image thermographique, les points de mesure H et C sont respectivement indiqués par des pointeurs en croix de couleur rouge et bleue

#### ATTENTION

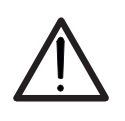

L'instrument effectue une séquence d'étalonnage automatique environ toutes les 10 s. (qui ne peut pas être désactivé) qui continue au cours du fonctionnement normal de la caméra thermique interne afin d'éliminer toute erreur d'offset. L'effet audible de commutations des pièces internes ne constitue aucun problème de l'instrument.

7. Pour des mesures précises de la température, s'assurer que la surface de l'objet testé soit toujours plus grande que la surface effectivement mesurable par l'instrument, exprimée par son champ visuel (FOV = Field Of View). L'instrument ECLIPSE a un champ visuel égal à 21° x 21° et un vecteur de mesure de 80x80 (6400) pxl comme le montre la Fig. 43

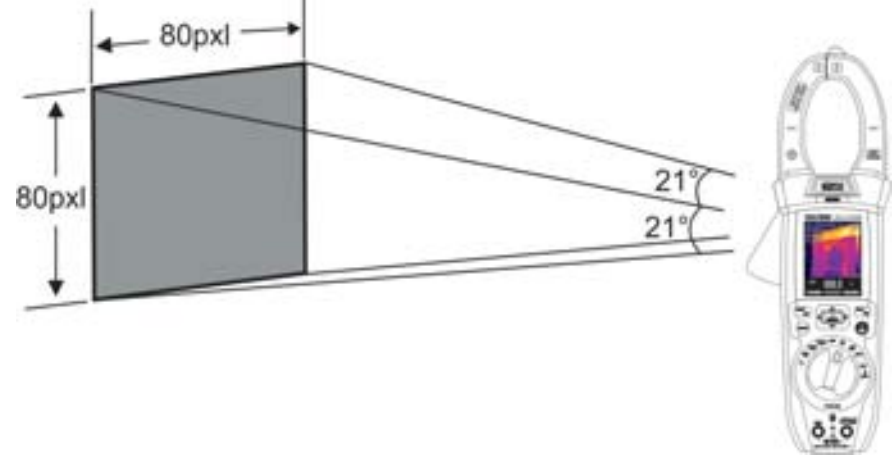

Fig. 43: Représentation du champ visuel (FOV) de l'instrument ECLIPSE

8. Ci-après figure la représentation du rapport D(distance à partir de l'objet)/S (surface de l'objet) pour l'instrument ECLIPSE avec objectif de 7.5mm installé

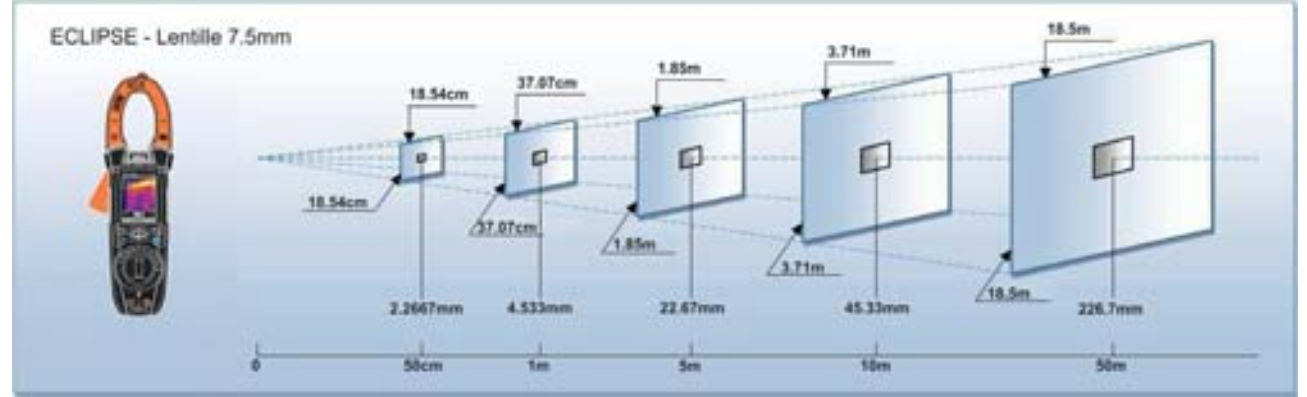

Fig. 44 : Représentation du rapport D/S de l'instrument ECLIPSE

# -<del>Ŵ</del>HT°

Dans laquelle il est possible de constater que le paramètre IFOV (Champ visuel instantané = résolution géométrique de l'instrument = dimension du pxl du capteur IR) est égal à 4.53mm à la distance d'1m de l'instrument de l'objet testé. Cela veut dire que l'instrument est capable d'effectuer des mesures de température correctes à une distance d'1m sur des objets ayant des dimensions non inférieures à 4.53mm

9. Appuyer sur la touche **HOLD/REL** pour fixer le résultat. Le massage « HOLD » et la touche **SAUV.** ▲ apparaît à l'écran (voir Fig. 45)

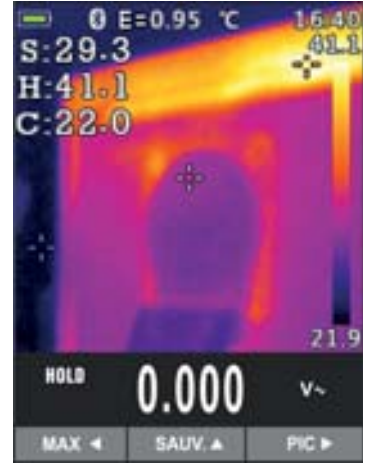

Fig. 45: Sauvegarde image IR

- 10. Appuyer sur la touche ▲ pour sauvegarder la donnée comme image BMP sur les mémoire interne dans l'instrument ou de nouveau sur **HOLD/REL** pour quitter la fonction
- 11. Entrer dans le Menu général pour revoir le résultat sauvegardé (voir Fig. 46 partie gauche)

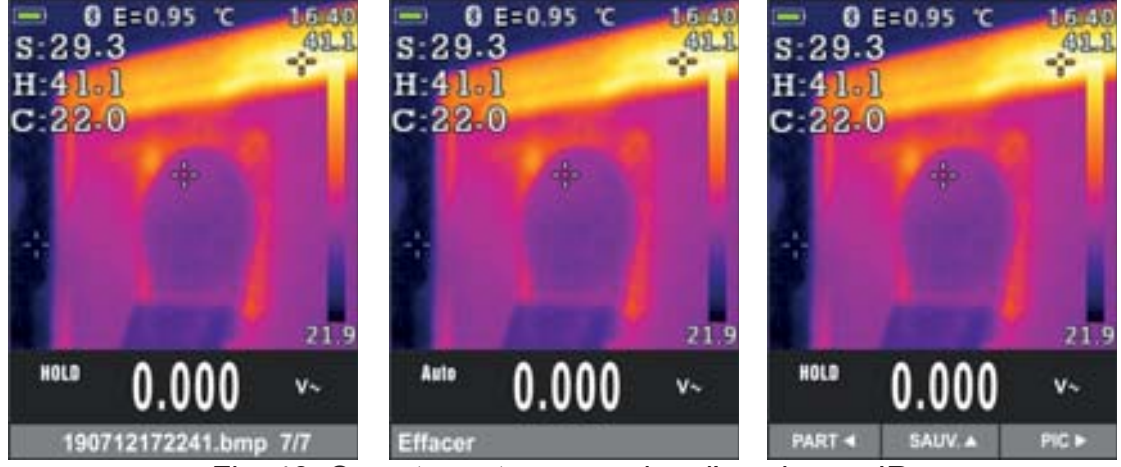

Fig. 46: Ouverture et suppression d'une image IR

- 12. Appuyer sur la touche **HOLD/REL** pour sélectionner l'option « Effacer » et confirmer avec la touche **MODE/VFD**
- 13. Utiliser la touche fléchée ◀ ou ► pour sélectionner l'option «Part» de manière à partager l'image sur un dispositif mobile au moyen de l'APP HTMercury et connexion Bluetooth (voir § 5.15)

#### 5.15. CONNEXION BLUETOOTH ET UTILISATION APP HTMERCURY

1. Appuyer sur la touche **III**, sélectionner le menu « Réglage » et activer la connexion Bluetooth sur l'instrument (voir § 4.3.10) comme le montre la Fig. 47

| -              | 13:17 |                | 13:17 |
|----------------|-------|----------------|-------|
| Palette        |       | දරිූදි Réglage | <     |
| Unité Temp.    | °C    | Son de touches | ON O  |
| Augus Mesure   | >     | Bluetooth      | ON    |
| Emissivité     | 0.95  | Laser          | OFF   |
| Enregister     | >     | Brillance      | 60%   |
| 💬 Langue       | >     | Auto Power OFF | OFF   |
| දරිූදි Réglage | >     |                |       |

Fig. 47: Activation connexion Bluetooth

- 2. Télécharger librement l'APP **HTMercury** sur les stores Android et iOS et l'installer sur le dispositif mobile (tablette/smartphone)
- 3. Activer la connexion Bluetooth sur le dispositif mobile et lancer l'APP HTMercury
- 4. Effectuer la recherche d<u>e l'instrument sur</u> l'APP (voir Fig. 48 partie gauche)

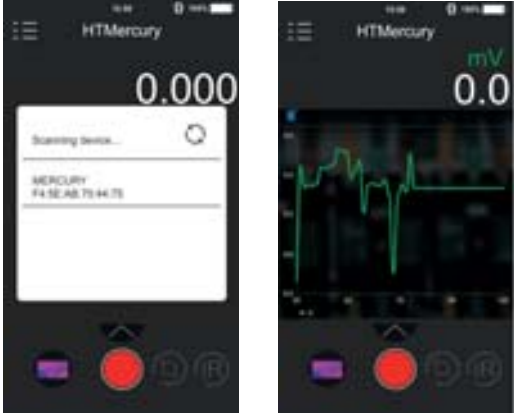

Fig. 48: Communication avec APP HTMercury

5. L'affichage en temps réel du signal entrant de l'instrument est présent sur le dispositif mobile (voir Fig. 48 – partie droite) et il est possible de sauvegarder des captures d'écran et d'activer/sauvegarder des enregistrements dans les menus internes de l'APP. Il est également possible de sauvegarder des captures d'écran d'images thermographiques et d'insérer dessus des objets pour une analyse avancée (voir Fig. 49). Voir l'aide en ligne <u>de l'APP pour plus</u> de détails \_\_\_\_\_

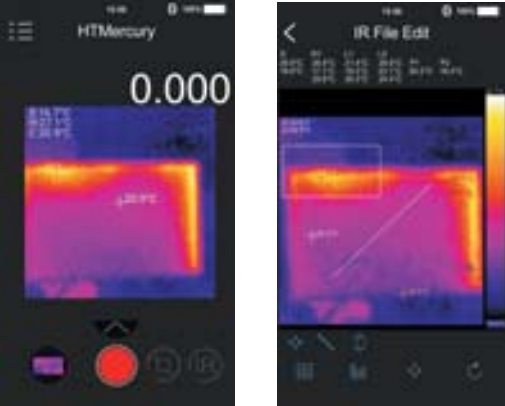

Fig. 49: Applications de l'APP HTMercury

# 6. MAINTENANCE

## ATTENTION

 Seuls des techniciens qualifiés peuvent effectuer les opérations d'entretien. Avant d'effectuer l'entretien, retirer tous les câbles des bornes d'entrée

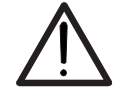

- Ne pas utiliser l'instrument dans des endroits ayant un taux d'humidité et/ou une température élevée. Ne pas exposer directement en plein soleil
- Toujours éteindre l'instrument après utilisation. Si l'instrument ne doit pas être utilisé pendant une longue période, retirer la pile afin d'éviter toute fuite de liquides qui pourraient endommager les circuits internes de l'instrument

#### 6.1. CHARGEUR DE BATTERIE INTERNE

Lorsque le symbole « ) » apparaît sur l'écran, il faut recharger la batterie interne.

- 1. Positionner le sélecteur sur OFF et retirer les câbles des entrées des jacks
- Tourner la vis de fixation du couvercle du compartiment à batterie de la position « ) » à la position « ) » et le retirer (voir Fig. 2 partie 6)
- 3. Retirer la batterie rechargeable et l'insérer dans la base de rechargement fournie
- 4. Insérer le chargeur de batterie dans la base de rechargement
- 5. Brancher l'alimentation au secteur et à la base de rechargement. Observer l'allumage du voyant vert « Power » et voyant rouge « Charge »
- 6. Effectuer le processus de recharge jusqu'à l'extinction du voyant rouge « Charge »
- 7. Débrancher l'alimentation du secteur et extraire la batterie de la base de rechargement
- 8. Remettre la batterie dans l'instrument
- 9. Repositionner le compartiment des piles et tourner la vis de fixation dans le compartiment des piles de la position « ) » à la position « ) »

#### 6.2. NETTOYAGE DE L'INSTRUMENT

Utiliser un chiffon doux et sec pour nettoyer l'instrument. Ne jamais utiliser de solvants, de chiffons humides, d'eau, etc.

#### 6.3. FIN DE LA DUREE DE VIE

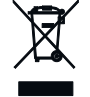

**ATTENTION :** le symbole qui figure sur l'instrument, indique que l'appareil et ses accessoires doivent être soumis à un tri sélectif et éliminés convenablement.

# 7. SPECIFICATIONS TECHNIQUES

Incertitude calculée comme [%lecture + (num. dgts\*résolution)] à  $18^{\circ}C \div 28^{\circ}C < 75\%$ RH

#### **Tension CC**

| Échelle | Résolution | Incertitude                                     | Impédance d'entrée | Protection contre<br>les surcharges |
|---------|------------|-------------------------------------------------|--------------------|-------------------------------------|
| 600.0mV | 0.1mV      | ±(0.8%lecture + 8dgts)                          |                    |                                     |
| 6.000V  | 0.001V     | 1/0 E% locture 1 Edate)                         |                    |                                     |
| 60.00V  | 0.01V      | $\pm (0.5\%)$                                   | >10MΩ              | 1500VDC                             |
| 600.0V  | 0.1V       | $\pm (0.9\% \text{ looture} \pm \text{ Edate})$ |                    |                                     |
| 1500V   | 1V         | $\pm (0.0\%)$                                   |                    |                                     |

#### **Tension CA TRMS**

|         |            | Incertit               | Protection contre      |                 |
|---------|------------|------------------------|------------------------|-----------------|
| Echelle | Resolution | (50Hz÷60Hz)            | (61Hz÷1kHz)            | les surcharges  |
| 6.000V  | 0.001V     | ±(1.2%lecture + 5dgts) |                        |                 |
| 60.00V  | 0.01V      |                        | (2.5% locture - Edate) | 1000\/DC/ACrma  |
| 600.0V  | 0.1V       |                        | $\pm (2.5\%)$          | TUUUVDC/ACIIIIS |
| 1000V   | 1V         |                        |                        |                 |

(\*) Incertitude spécifiée du 10% au 100% de l'échelle de mesure, Impédance d'entrée : > 9MΩ, forme d'onde sinusoïdale Incertitude fonction PEAK : ±(10%lecture), Temps de réponse fonction PEAK :1ms

Pour forme d'onde non sinusoïdale l'incertitude est : ±(10.0%lecture + 20dgts)

Capteur NCV intégré pour mesure tension AC : Voyant allumé pour tension phase-terre comprise entre 100V et 1000V, 50/60Hz

#### Tension CA+ CC TRMS

| Échelle | Résolution | Incertitude<br>(50Hz÷1kHz) | Impédance d'entrée | Protection contre les surcharges |
|---------|------------|----------------------------|--------------------|----------------------------------|
| 6.000V  | 0.001V     | ±(2.5%lecture + 20dgts)    |                    |                                  |
| 60.00V  | 0.01V      |                            | > 10140            | 1000\/DC/ACrma                   |
| 600.0V  | 0.1V       |                            | >101VI22           | TUUUVDC/ACITIIS                  |
| 1000V   | 1V         |                            |                    |                                  |

#### Tension CA avec basse impédance TRMS (LoZ)

| Échelle | Résolution | Incertitude (*)<br>(50Hz÷1kHz) | Impédance<br>d'entrée | Protection contre les surcharges |
|---------|------------|--------------------------------|-----------------------|----------------------------------|
| 6.000V  | 0.001V     | ±(3.0%lecture + 20dgts)        |                       |                                  |
| 60.00V  | 0.01V      |                                | 20040                 | 1000\/DC/ACrma                   |
| 600.0V  | 0.1V       |                                | 300K22                | TUUUVDC/ACITIIS                  |
| 1000V   | 1V         |                                |                       |                                  |

(\*) Incertitude spécifiée du 10% au 100% de l'échelle, Impédance d'entrée Pour forme d'onde non sinusoïdale l'incertitude est :  $\pm(10.0\%)$ lecture + 20dgts)

#### Tension CA+CC avec basse impédance TRMS (LoZ)

| Échelle | Résolution | Incertitude<br>(50Hz÷1kHz) | Impédance<br>d'entrée | Protection contre les surcharges |
|---------|------------|----------------------------|-----------------------|----------------------------------|
| 6.000V  | 0.001V     | ±(3.5%lecture + 40dgts)    |                       |                                  |
| 60.00V  | 0.01V      |                            | <000kO                | 1000\/DC/ACrma                   |
| 600.0V  | 0.1V       |                            | <300K12               | TUUUVDC/ACITIIS                  |
| 1000V   | 1V         |                            |                       |                                  |

#### **Courant DC**

|         | -          |                             |                                  |
|---------|------------|-----------------------------|----------------------------------|
| Échelle | Résolution | Incertitude                 | Protection contre les surcharges |
| 60.00A  | 0.01 A     |                             |                                  |
| 600.0A  | 0.1A       | $\pm$ (2.0%lecture + 8dgts) | 1000ADC/ACrms                    |
| 1000A   | 1A         |                             |                                  |

#### Courant AC TRMS / Courant d'appel (INRUSH)

| Échelle | Résolution | Incertitude (*) (50Hz÷60Hz) | Protection contre les surcharges |
|---------|------------|-----------------------------|----------------------------------|
| 60.00A  | 0.01 A     |                             |                                  |
| 600.0A  | 0.1A       | $\pm$ (2.5%lecture + 5dgts) | 1000ADC/ACrms                    |
| 1000A   | 1A         |                             |                                  |

(\*) Incertitude spécifiée de 5% à 100% de la plage de mesure ; forme d'onde sinusoïdale ; Temps de réponse fonction INRUSH : 100ms

#### Courant DC avec transducteurs à pince standard

| Échelle   | Rapport<br>de sortie | Résolution | Incertitude (*)         | Protection contre les<br>surcharges |
|-----------|----------------------|------------|-------------------------|-------------------------------------|
| 1000mA    | 1000mV/1000mA        | 1mA        | 1/0.90/leature 1.5date) |                                     |
| 10A       | 100mV/1A             | 0.01A      | $\pm (0.0\%)$           |                                     |
| 40A (**)  | 10mV/1A              | 0.01A      | ±(1.8%lecture + 5dgts)  |                                     |
| 100A      | 10mV/1A              | 0.1A       | ±(0.8%lecture + 5dgts)  | TUUUVDC/ACIIIIS                     |
| 400A (**) | 1mV/1A               | 0.1A       | ±(1.8%lecture + 5dgts)  |                                     |
| 1000A     | 1mV/1A               | 1A         | ±(0.8%lecture + 5dgts)  |                                     |

(\*) Incertitude en référence au seul instrument, sans transducteur ; (\*\*) Avec transducteur à pince HT4006 Pour forme d'onde non sinusoïdale l'incertitude est :  $\pm(10.0\%$ lecture + 10dgts)

#### Courant AC TRMS, AC+DC TRMS avec transducteurs à pince standard

| ,         | Rapport   |            | Incerti                                    | tude (*)               | Protection               |
|-----------|-----------|------------|--------------------------------------------|------------------------|--------------------------|
| Echelle   | de sortie | Résolution | (50Hz÷60Hz)                                | (61Hz÷1kHz)            | contre les<br>surcharges |
| 1000mA    | 1V/1mA    | 1mA        | $\pm (0.9\% \text{loot} \pm \text{Edato})$ |                        |                          |
| 10A       | 100mV/1A  | 0.01A      | $\pm (0.0\%$ ect+50 gts)                   |                        |                          |
| 40A (**)  | 10mV/1A   | 0.01A      | ±(1.8%lect+5dgts)                          | +(2,40) (le et (Edete) |                          |
| 100A      | 10mV/1A   | 0.1A       | ±(0.8%lect+5dgts) ±(2.4%lect+5dg           |                        |                          |
| 400A (**) | 1mV/1A    | 0.1A       | ±(1.8%lect+5dgts)                          |                        |                          |
| 1000A     | 1mV/1A    | 1A         | ±(0.8%lect+5dgts)                          |                        |                          |

(\*) Incertitude en référence au seul instrument, sans transducteur ; (\*\*) Avec transducteur à pince HT4006

#### Courant AC TRMS avec transducteur à pince flexible (F3000U)

| Échelle | Rapport<br>de sortie | Résolution | Incertitude (50Hz÷400Hz) (*) | Protection<br>contre les<br>surcharges |
|---------|----------------------|------------|------------------------------|----------------------------------------|
| 30A     | 100mV/1A             | 0.01A      |                              |                                        |
| 300A    | 10mV/1A              | 0.1A       | $\pm$ (3.0%lecture+5dgts)    | 1000VDC/ACrms                          |
| 3000A   | 1mV/1A               | 1A         |                              |                                        |

(\*) Incertitude en référence au seul instrument sans transducteur ; Incertitude spécifiée de 5% à 100% de la plage de mesure Incertitude fonction PEAK : ±(10%lecture + 20dgts), Temps de réponse fonction PEAK :1ms

#### Essai des diodes

| Fonction | Courant d'essai | Tension maxi à circuit ouvert |
|----------|-----------------|-------------------------------|
|          | <1.5mA          | 3.3VDC                        |

# Fréquence (circuits électriques)

| Échelle         | Résolution        | Incertitude    | Protection contre les surcharges |
|-----------------|-------------------|----------------|----------------------------------|
| 40.00Hz ÷ 10kHz | 0.01Hz ÷ 0.001kHz | ±(0.5%lecture) | 1000VDC/ACrms                    |

Sensibilité : 2Vrms

#### Fréquence (circuits électroniques)

| Échelle  | Résolution | Incertitude          | Protection contre<br>les surcharges |
|----------|------------|----------------------|-------------------------------------|
| 60.00Hz  | 0.01Hz     |                      |                                     |
| 600.0Hz  | 0.1Hz      |                      |                                     |
| 6 000kHz | 0 001kHz   |                      |                                     |
| 60.00kHz | 0.01kHz    | ±(0.2%lecture+5dgts) | 1000VDC/ACrms                       |
| 600.0kHz | 0.1kHz     |                      |                                     |
| 6 000MHz | 0 001MHz   |                      |                                     |
| 10.00MHz | 0.01MHz    |                      |                                     |

Sensibilité : >2Vrms (@ 20% ÷ 80% duty cycle) et f<100kHz ; >5Vrms (@ 20% ÷ 80% duty cycle) et f>100kHz

#### Résistance et test de continuité

| Échelle         | Résolution               | Incertitude                                     | Alarme | Protection contre<br>les surcharges |
|-----------------|--------------------------|-------------------------------------------------|--------|-------------------------------------|
| 600.0Ω          | 0.1Ω                     | ±(1.0%lecture + 10dgts)                         |        |                                     |
| $6.000 k\Omega$ | $0.001 \mathrm{k}\Omega$ |                                                 |        |                                     |
| 60.00k $\Omega$ | 0.01k $\Omega$           | $\pm (0.9\% \text{ locture} \pm \text{ Edate})$ | <500   |                                     |
| 600.0k $\Omega$ | $0.1 \mathrm{k}\Omega$   | $\pm (0.0\%)$                                   | <2075  | TOUDVDCIACIIIIS                     |
| 6.000MΩ         | $0.001 M\Omega$          |                                                 |        |                                     |
| 60.00MΩ         | 0.01MΩ                   | ±(2.5%lecture + 10dgts)                         |        |                                     |

#### Duty Cycle (cycle de travail)

| Échelle       | Résolution | Incertitude            |
|---------------|------------|------------------------|
| 10.0% ÷ 90.0% | 0.1%       | ±(1.2%lecture + 8dgts) |

Échelle de fréquence impulsion : 40Hz ÷ 10kHz, Largeur impulsion : ±5V (100µs ÷ 100ms)

#### Capacité

| Échelle | Résolution | Incertitude                  | Protection contre les surcharges |
|---------|------------|------------------------------|----------------------------------|
| 60.00nF | 0.01nF     | ±(3.0%lecture + 20dgts)      |                                  |
| 600.0nF | 0.1nF      |                              |                                  |
| 6.000μF | 0.001µF    | (2,0)(1,a,t)                 | 1000\/DC/ACrma                   |
| 60.00μF | 0.01µF     | $\pm$ (3.0%)ecture + 80gts)  |                                  |
| 600.0μF | 0.1µF      |                              | TOUGVDE/ACITIIS                  |
| 6000μF  | 1μF        | ±(3.5%lecture + 20dgts)      |                                  |
| 60.00mF | 0.01mF     | 1/5 0% locture 1 40date)     |                                  |
| 100.0mF | 0.1mF      | $\pm$ (5.0%)ecture + 400gts) |                                  |

#### Température avec sonde K

| Échelle           | Résolution | Incertitude (*)                               | Protection contre les surcharges |
|-------------------|------------|-----------------------------------------------|----------------------------------|
| -40.0°C ÷ 600.0°C | 0.1°C      | $\pm (1.5\% \text{looturo} \pm 2\% \text{C})$ |                                  |
| 601°C ÷ 1000°C    | 1°C        | $\pm(1.5\%)$                                  |                                  |
| -40.0°F ÷ 600.0°F | 0.1°F      | (1.5%)                                        | 1000\/DC/ACrma                   |
| 601°F ÷ 1800°F    | 1°F        | $\pm (1.5\%)$                                 | TOUCYDC/ACTITIS                  |
| 245.0K ÷ 600.0K   | 0.1K       | (1.5%)                                        |                                  |
| 601K ÷ 1273K      | 1K         | $\pm$ (1.5%)eclure+3K)                        |                                  |

(\*) Incertitude instrument sans sonde ; Incertitude spécifiée avec température ambiante stable à ±1°C

#### Température à infrarouges (ECLIPSE)

|                               | 1                                                                                         |
|-------------------------------|-------------------------------------------------------------------------------------------|
| Type de capteur IR            | UFPA (80x80pxl, 34µm)                                                                     |
| Réponse spectrale             | 8 ÷14μm                                                                                   |
| Champ visuel (FOV) / Objectif | 21°x 21° / 7.5mm                                                                          |
| IFOV (@1m)                    | 4.53mrad                                                                                  |
| Sensibilité thermique / NETD  | <0.1°C (@30°C /86°F) / 100mK                                                              |
| Mise au point                 | Automatique                                                                               |
| Distance focale               | 0.5m                                                                                      |
| Fréquence image               | 50Hz                                                                                      |
| Lectures température          | °C,°F, K                                                                                  |
| Palettes couleurs disponibles | 5 (Fer, Arc-en-ciel, Gris, Gris inversé, Plume)                                           |
| Pointeur laser                | classe 2 selon IEC 60825-1                                                                |
| Illuminateur intégré          | LED lumière blanche                                                                       |
| Correction émissivité         | 0.01 ÷ 1.00 par pas de 0.01                                                               |
| Curseurs de mesure            | 3 (Fixe, Max Temp., Min Temp.)                                                            |
| Champ de mesure               | -20°C ÷ 260°C (-4°F ÷ 500°F)                                                              |
| Incertitude                   | ±3%lecture ou ±3°C (±5.4°F) (température ambiante<br>10°C ÷ 35°C, température objet >0°C) |

#### Caractéristiques générales Normes de référence

| Sécurité :                    |
|-------------------------------|
| CEM :                         |
| Isolement :                   |
| Degré de pollution :          |
| Catégorie de surtension :     |
| Altitude max. d'utilisation : |
|                               |

#### Caractéristiques mécaniques

Dimensions (L x La x H) : Poids (avec piles) : Protection mécanique : Diamètre maxi du câble :

#### Alimentation

Type de batterie : Alimentateur chargeur de batterie : Indication pile déchargée : Temps de recharge : Autonomie batterie :

Arrêt automatique (désactivable):

#### Écran d'affichage

Conversion : Caractéristiques : Taux d'échantillonnage :

#### Mémoire interne

280 x 100 x 50mm 505g IP40 40mm

CAT IV 600V, CAT III 1000V

IEC/EN61010-1 IEC/EN61326-1 double isolement

2

2000m

1x7.4V batterie rechargeable Li-ION, 1200mAh 100/240VAC, 50/60Hz, 12VDC, 2A symbole « ) » à l'écran environ 2 heures environ 8heures (Bluetooth inactif) environ 7heures (Bluetooth actif) après 15 ÷ 60min d'inutilisation

TRMS couleurs TFT, 6000 points avec bargraph 3 fois/s

max 128 sauvegarde captures (format BMP) Max 16 enregistrements ou 34 heures (FE=1s), fréquence échantillonnage: 1s ÷ 15min durée unique enregistrement: max 10heures

#### Connexion Bluetooth

Dispositifs mobiles compatibles

type BLE 4.0

Système Android 4.4 ou supérieur, iPhone 4 ou supérieur

#### Conditions environnementales d'utilisation

| Température de référence :  | 18°C ÷ 28°C  |
|-----------------------------|--------------|
| Température d'utilisation : | 5°C ÷ 40°C   |
| Humidité relative admise :  | <80%RH       |
| Température de stockage :   | -20°C ÷ 60°C |
| Humidité de conservation :  | <80%RH       |

Cet instrument est conforme aux conditions requises de la directive européenne sur la basse tension 2014/35/EU (LVD) et de la directive EMC 2014/30/EU Cet instrument est conforme aux exigences de la directive européenne 2011/65/CE (RoHS) et de la directive européenne 2012/19/CE (DEEE)

# 8. ACCESSOIRES

#### Accessoires fournis

- Paire d'embouts
- Adaptateur + sonde à fil de type K
- Batterie rechargeable Li-ION (HT9025)
- Batterie rechargeable Li-ION, 2 pièces (ECLIPSE)
- Alimentation multiplug + base de rechargement
- Sac de transport
- Certificat de calibration ISO9000
- Manuel d'utilisation

#### Accessoires en option

- Sonde de type K pour température d'air et gaz
- Sonde de type K pour température de substances semi-solides
- Sonde de type K pour température de liquides
- Sonde de type K pour température de surfaces
- Sonde de type K pour température de surfaces avec pointe à 90°
- Transducteur à pince standard DC/AC 40-400A/1V
- Transducteur à pince standard AC 1-100-1000A/1V
- Transducteur à pince standard AC 10-100-1000A/1V
- Transducteur à pince standard DC 1000A/1V
- Adaptateur connexion pinces standard avec connect. Hypertac

- Code BATEC95 Code BATEC95 Code A0EC95 Code B0EC95
- Code TK107 Code TK108 Code TK109 Code TK110
- Code TK111 Code HT4006 Code HT96U Code HT97U Code HT98U Code NOCANBA

# 9. ASSISTANCE

#### 9.1. CONDITIONS DE GARANTIE

Cet instrument est garanti contre tout défaut de matériel ou de fabrication, conformément aux conditions générales de vente. Pendant la période de garantie, toutes les pièces défectueuses peuvent être remplacées, mais le fabricant se réserve le droit de réparer ou de remplacer le produit. Si l'instrument doit être renvoyé au service après-vente ou à un revendeur, le transport est à la charge du Client. Cependant, l'expédition doit être convenue d'un commun accord à l'avance. Le produit retourné doit toujours être accompagné d'un rapport qui établit les raisons du retour de l'instrument. Pour l'expédition, n'utiliser que l'emballage d'origine. Tout dommage engendré par l'utilisation d'emballages non d'origine sera débité au Client. Le fabricant décline toute responsabilité pour les dommages provoqués à des personnes ou à des biens.

La garantie n'est pas appliquée dans les cas suivants :

- Toute réparation et/ ou remplacement d'accessoires ou de batteries (non couverts par la garantie).
- Toute réparation pouvant être nécessaire en raison d'une mauvaise utilisation de l'instrument ou son utilisation avec des outils non compatibles.
- Toute réparation pouvant être nécessaire en raison d'un emballage inapproprié.
- Toute réparation pouvant être nécessaire en raison d'interventions sur l'instrument réalisées par une personne sans autorisation.
- Modifications réalisées sur l'instrument sans l'autorisation expresse du fabricant.
- Utilisation non présente dans les caractéristiques de l'instrument ou dans le manuel d'utilisation.

Le contenu de ce manuel ne peut être reproduit sous aucune forme sans l'autorisation du fabricant.

Nos produits sont brevetés et leurs marques sont déposées. Le fabricant se réserve le droit de modifier les caractéristiques des produits ou les prix, si cela est dû à des améliorations technologiques.

#### 9.2. ASSISTANCE

Si l'instrument ne fonctionne pas correctement, avant de contacter le service après-vente, veuillez vérifier l'état de la batterie et des câbles de test et, si nécessaire, les remplacer. Si l'instrument ne fonctionne toujours pas correctement, vérifier que la procédure d'utilisation est correcte et qu'elle correspond aux instructions données dans ce manuel. Si l'instrument doit être renvoyé au service après-vente ou à un revendeur, le transport est à la charge du Client. Cependant, l'expédition doit être convenue d'un commun accord à l'avance. Le produit retourné doit toujours être accompagné d'un rapport qui établit les raisons du retour de l'instrument. Pour l'envoi, n'utiliser que l'emballage d'origine ; tout dommage causé par l'utilisation d'emballages non originaux sera débité au client.